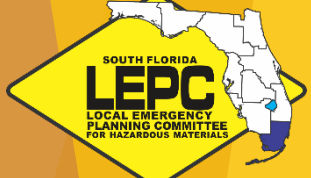

# **South Florida**

# Local Emergency Planning Committee (SoFlaLEPC)

# EPCRA How-to-Comply Workshop / E-Plan Training

# February 13, 2023

#### South Florida Regional Planning Council

RPC's increase convening, planning, information sharing, and collaboration among local governments across their region

#### **Emergency Preparedness Program**

Staff & coordinate the SoFlaLEPC

Conduct Hazard Analyses in Monroe Co.

Provide training under the Pipeline and Hazardous Materials Safety Administration (PHMSA) HazMat Emergency Preparedness Grant

### Southeast Regional Domestic Security Task Force

Meet with regional leaders and responders to discuss community threats & needs

Provide Homeland Security Exercise & Evaluation Program (HSEEP) exercise support and assistance to local agencies

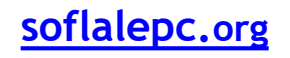

#### SOUTH FLORIDA LEEPEC LOCAL ENERGENOT POR INZAROUS MATTERIALS

# **Roles for South Florida LEPC?**

- Pursuant to the Emergency Planning and Community Right-To-Know Act, a Local Emergency Planning Committee (LEPC) is responsible for preparing a regional hazardous materials emergency response plan, serves as a repository for regional hazardous materials information, and performs outreach functions to increase hazardous materials awareness.
- Local Emergency Planning Committees (LEPC) are <u>NOT</u> response agencies
- LEPCs provide a forum for chemical-related emergency planners, responders, and stakeholders
- The Region 11 LEPC (as well as FL's other LEPCs) use the forum to share resources and coordinate
- LEPCs serve as a Point of Contact (POC) for Fire Departments / Hazardous Materials teams, intergovernmental agencies (e.g., Local, County, State), and chemical-storage facilities
- Force Multiplier: 35+ members from different sectors ready to assist!

# **Roles for South Florida LEPC?**

- Chemical storage information: Via E-Plan, LEPC's can access Section 302 facilities' Tier II reports and risk management data (e.g., chemicals on site, quantities, points-of-contact)
- Coordinate <u>free</u> HazMat-related training within the region (more details later)
- Upon request, provide technical assistance to the region for EPCRA-related items (e.g., conducting hazard analyses, Tier 2 reporting)
- Conduct presentations and outreach: like this one! 🗑

Chapter 2. EPCRA Section 302: Emergency Planning Notification

The purpose of EPCRA Section 302 is to establish and identify a list of substances of concern and gather information on the presence of these substances at each facility in the community for emergency planning and response. Specifically, this section of the law requires EPA to publish a list of extremely hazardous substances (EHSs) and their threshold planning quantities (TPQs) and requires facilities that handle these substances to notify their SERC or TERC and LEPC or TEPC that the facilities are subject to emergency planning.

Source: https://www.epa.gov/system/files/documents/2022-01/chapter-2-epcra-section-302.pdf soflalepc.org

# Where is "our region?"

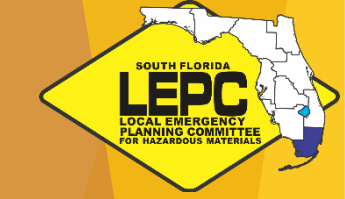

- The SoFlaLEPC is one of ten LEPC's in the State of Florida
- The SoFlaLEPC's zone includes Broward, Miami-Dade, and Monroe Counties
- Statewide LEPC's and RPC's work closely together and share best practices

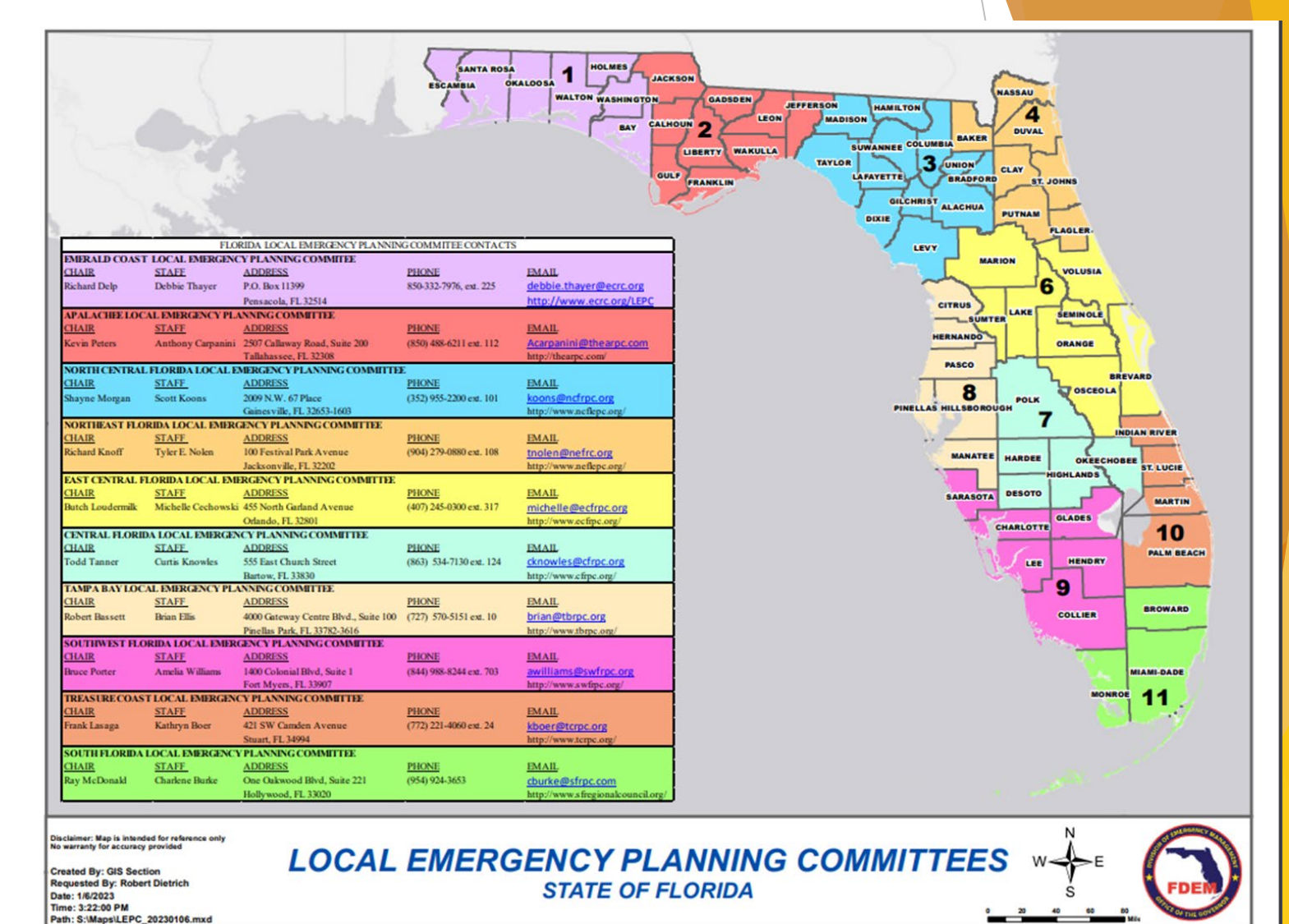

# Why are **LEPC's** in every region of the state?

.EP

- The Emergency Planning and Community Right-to-Know Act (EPCRA) was passed by Congress in 1986 as Title III of the Superfund Amendments and Reauthorization Act (SARA Title III)
- EPCRA was created to protect communities from the health and environmental hazards associated with hazardous chemicals in the US.
- Under Section 312 of the Act, regulated industries must file an annual Tier II report with the SERC and local fire department for hazardous and/or extremely hazardous substances stored, used, or manufactured on site for more than a 24-hour period at any time during the previous calendar year.
- LEPCs in Florida were created by the State legislature in 1988 to implement EPCRA

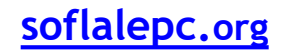

# What is the make up the LEPC?

- Current membership consists of local professionals representing occupational categories such as fire rescue / HazMat, law enforcement, emergency management, environmental, transportation, public utilities, health / medical, and private industry. For example:
  - Miami-Dade, Broward, Monroe and Miramar EM Dept's
  - FDOH, FDEP, and FDOT
  - Fire Rescue: Miami-Dade, Monroe, City of Miami, FTL, Hollywood, and more
  - Broward Enviro & Consumer Protection, Miami-Dade Enviro Resource Management, and Miami-Dade Water & Sewer Dept
  - Borden Dairy, Memorial Healthcare, Florida Gas Transmission, Cliff Berry, Jet Blue, Dean Foods/McArthur Dairy, Gordon Food Services, and more

# **\*\*Other Duties as Assigned\*\***

- Annually, LEPCs update the HazMat Emergency Response Plan. The Plan closely follows Counties' Comprehensive Emergency Management Plans (CEMP)
- Conduct annual training exercises to test and validate the Plan
- LEPC holds quarterly meetings that are open to the public
- Next meeting: <u>February 15, 2023 (Virtual)</u>

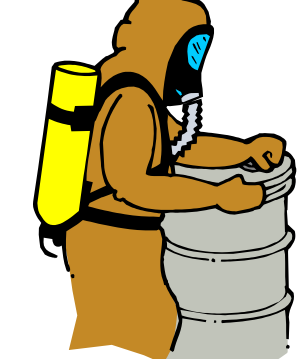

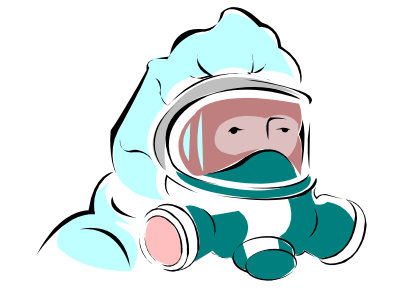

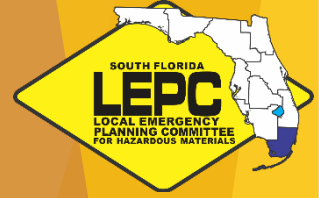

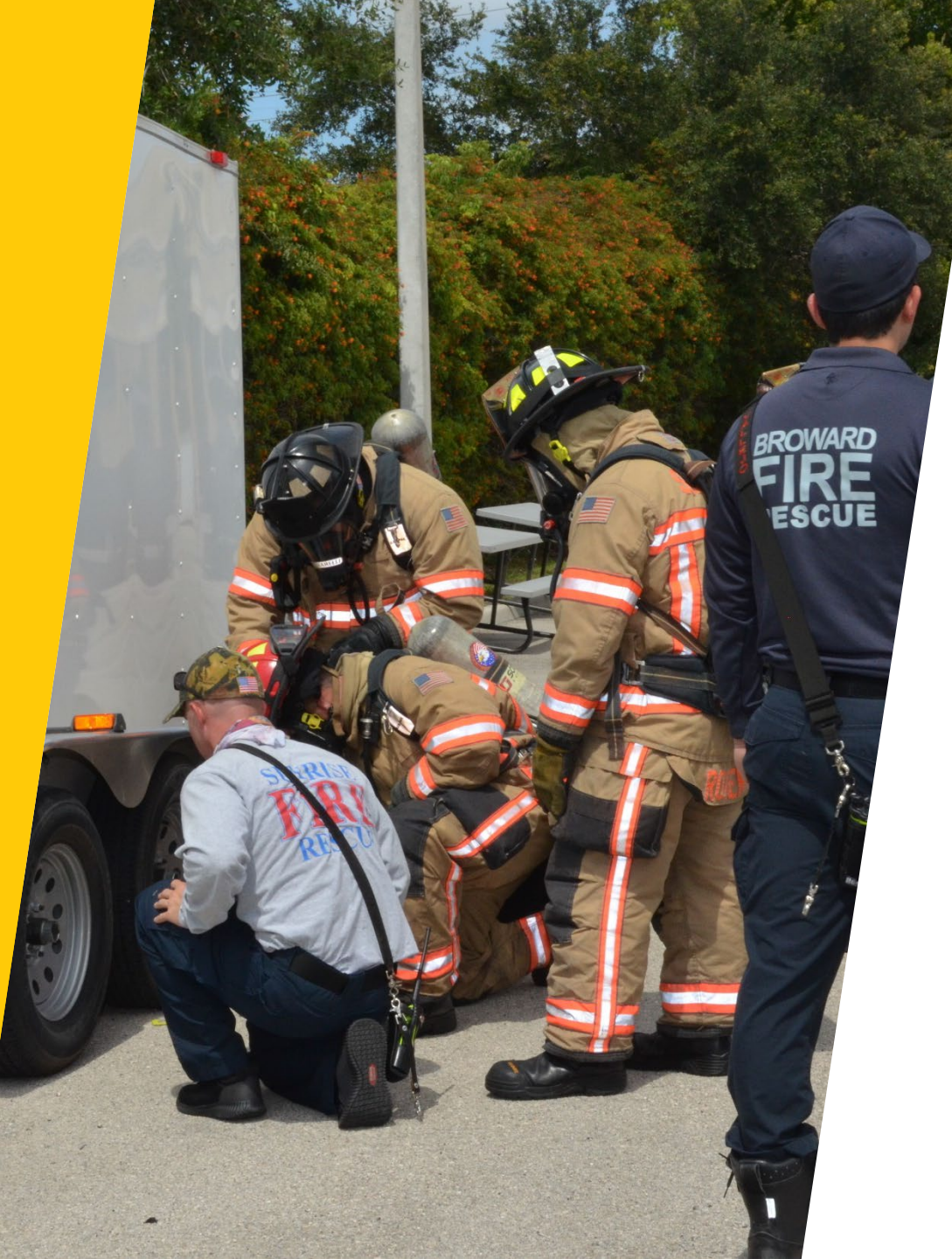

# South Florida LEPC Exercises

- Training Exercises from the last several years
  - 2018 Anhydrous Ammonia incident during transport
  - 2019 CSX Rail HazMat Incident
  - 2021 Functional Radiological Exercise: Completed with the assistance of FDOH's Bureau of Radiation Control; Brought "live" radioactive samples to multiple locations is Broward and Miami-Dade to test responder's HazMat devices
  - 2022 Propane (Autogas) flare off

# HazMat Emergency Preparedness Training

- Offer <u>FREE</u> hazardous materials training for responders and others in the public/private sector
- Over the last 19 years, we have provided more than 6,000 students nearly 74,000 hours of training
- Recently offered trainings include:
  - OSHA 8-hour HAZWOPER Refresher (Hazardous Waste Operations & Emergency Response)
  - 160-hour HazMat Technician Courses to first responders
  - Air Detection & Monitoring Course

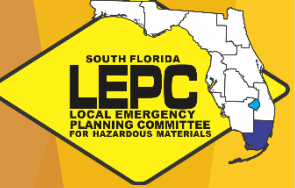

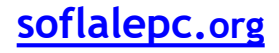

# South Florida LEPC

• Purchased HazMat training props (\$15,000+)

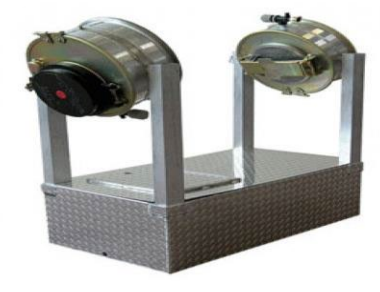

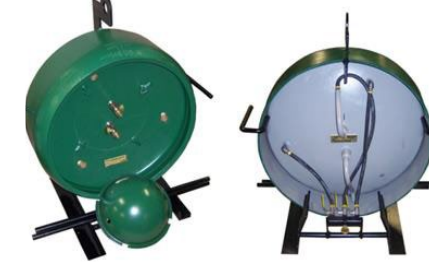

Dome Leak Simulator

Chlorine One-Ton Cylinder End

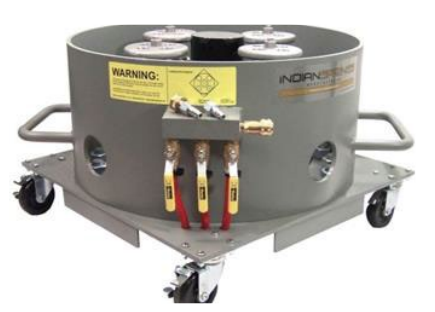

Chlorine Rail-Car Dome

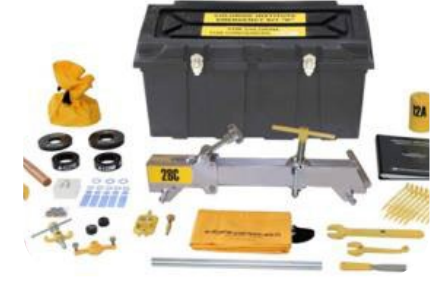

LEPC

Chlorine Emergency Kit

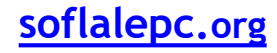

# South Florida LEPC

- Equipment stored in shared trailer to transport props across the region
- Trailer sports logos from LEPC and seven HazMat Teams in our District:

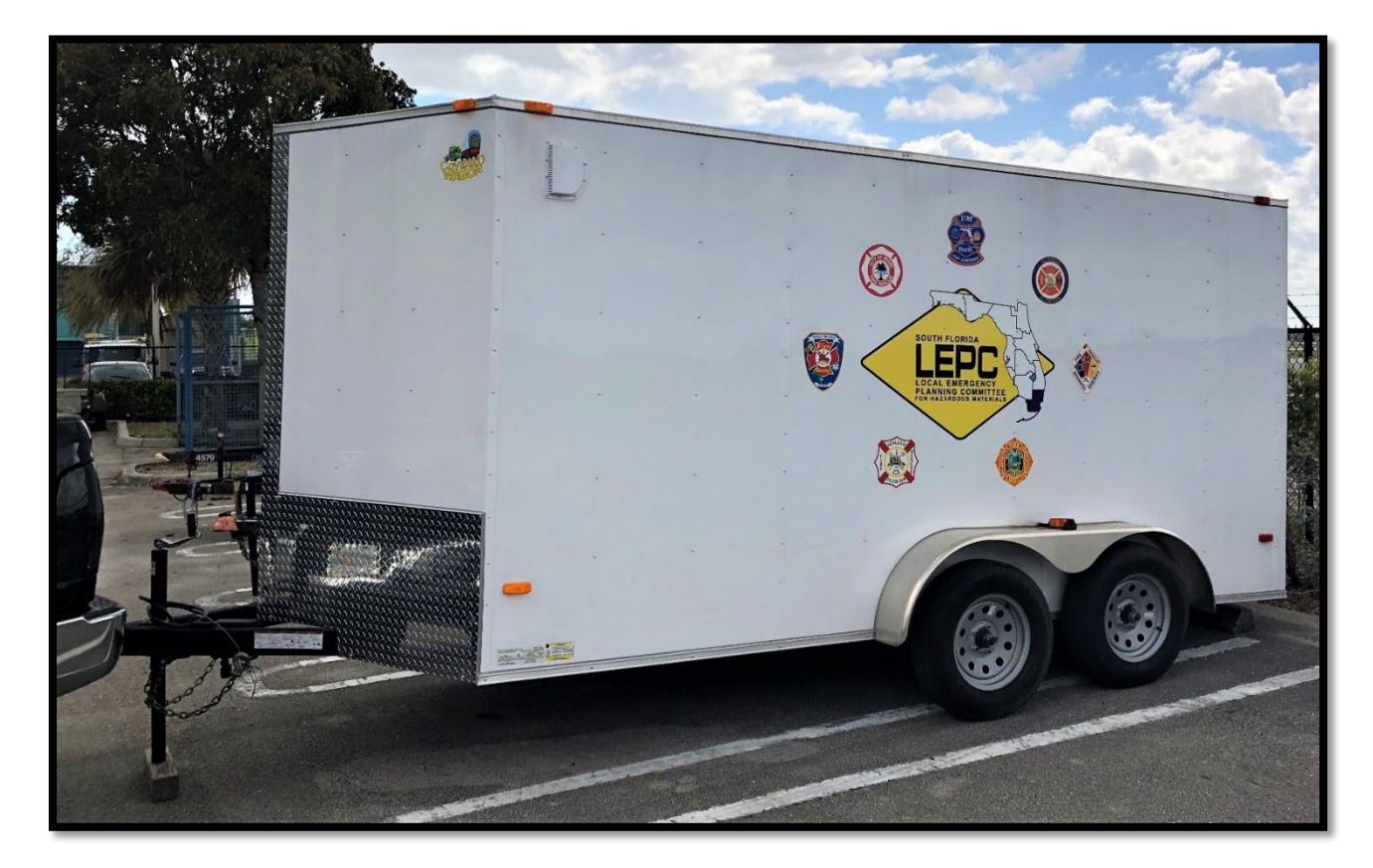

Miami-Dade

.EP

- BSO
- City of Miami
- Fort Lauderdale
- Hialeah
- Hollywood
- Sunrise

That was a lot... Good thing the EPA created a video to break it down!

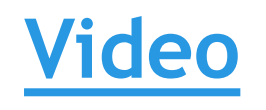

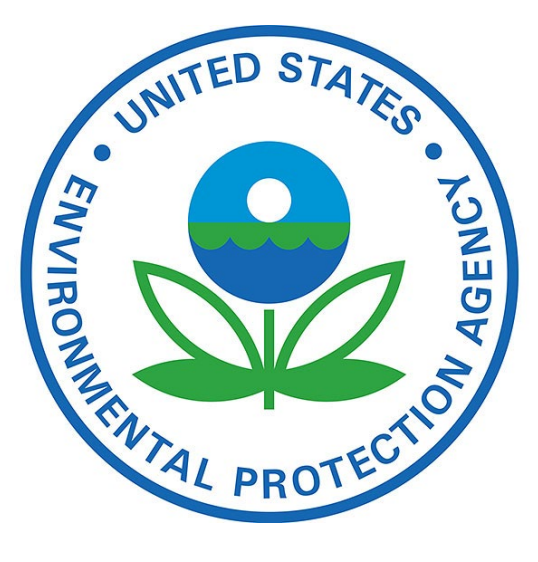

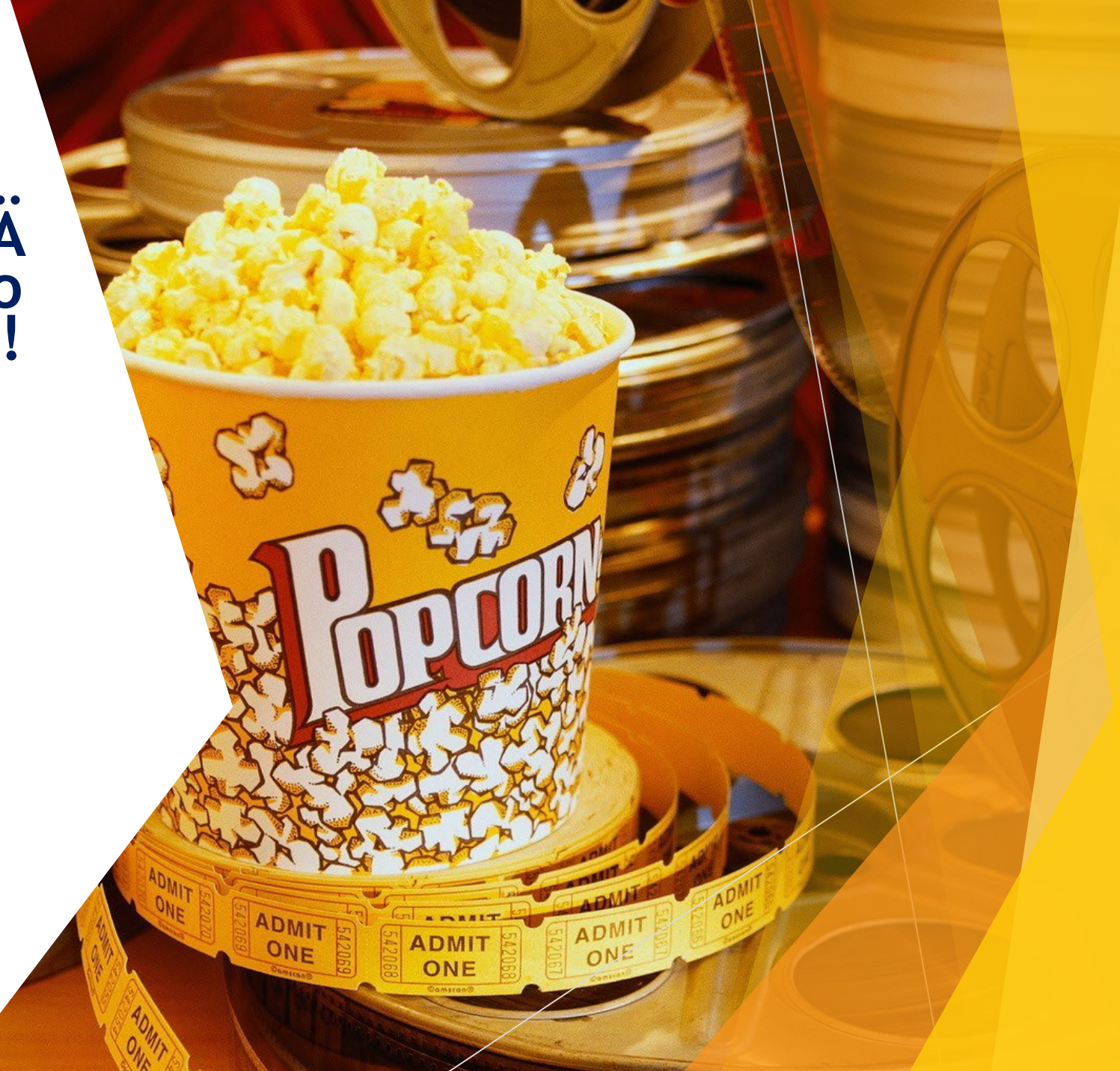

LEPC

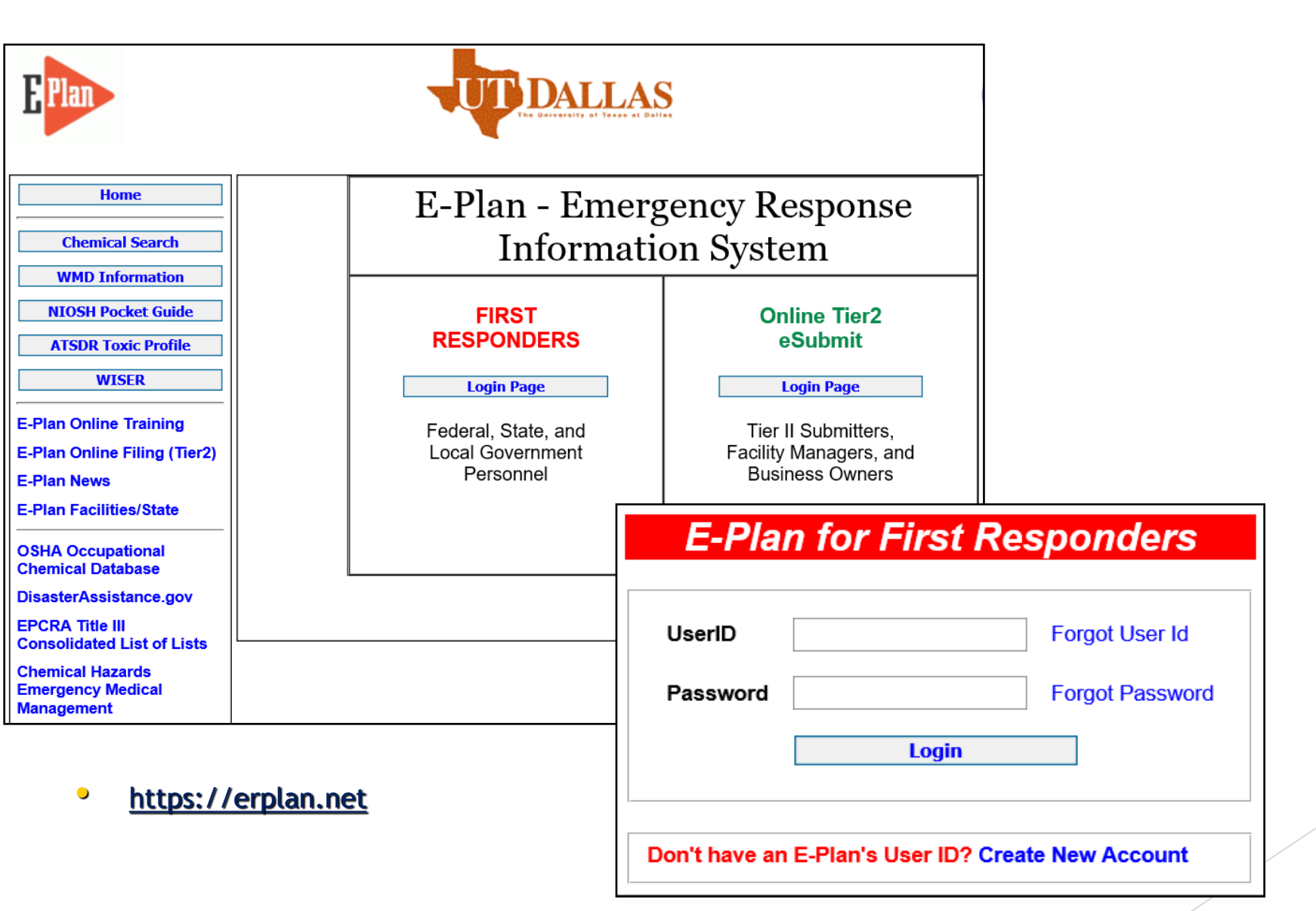

| Home<br>Maintain Account                            | Facility                    | Search                                           |
|-----------------------------------------------------|-----------------------------|--------------------------------------------------|
| Search Functions Facility Search                    | Search for Facility(ie:     | s) by giving search parameter                    |
| Facility Chemical Search                            | Facility ID V               |                                                  |
| Facility Visual Search                              | Facility Name               |                                                  |
| Authorized Users                                    | Company Name                |                                                  |
| Chemical Search                                     | Street Address              |                                                  |
| WMD Information                                     | Select State                | $AII \sim$                                       |
| ATSDR Toxic Profile                                 | Select County/Parish        | $All \checkmark$                                 |
| WISER                                               | City Name                   |                                                  |
| E-Plan Online Training                              | Zip Code                    |                                                  |
| E-Plan Online Filing (Tier2)<br>E-Plan News         |                             | □ 302<br>□ 304<br>□ 211                          |
| E-Plan Facilities/State                             | Filing Type                 |                                                  |
| OSHA Occupational<br>Chemical Database              |                             | ☐ TRI<br>☐ RMP (by Tier2 User)<br>☐ RMP (by EPA) |
| DisasterAssistance.gov                              | Filing Year                 |                                                  |
| Consolidated List of Lists                          | Newly submitted or modified |                                                  |
| Chemical Hazards<br>Emergency Medical<br>Management | facilities since last login |                                                  |
| NOAA Guide to Responder<br>Tools                    | Search                      | Keset                                            |

SOUTH FLORIDA LEPC

#### https://erplan.net

•

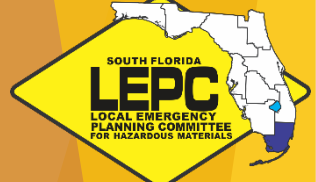

 Facility Search Example: Broward facilities in 2022 with "City of Hollywood" in the name

| No. | . Id    | Facility Name                        | Company<br>Name                               | Filing<br>Type by<br>Submitter | Filing<br>Year(Type) | Street<br>Address              | City      | County  | State |
|-----|---------|--------------------------------------|-----------------------------------------------|--------------------------------|----------------------|--------------------------------|-----------|---------|-------|
| 1   | 7245540 | CITY OF HOLLYWOOD - MUNICIPAL MARINA | CITY OF<br>HOLLYWOOD<br>- PRCA                | Tier2                          | 2022 (Tier2)         | 700 POLK<br>STREET             | HOLLYWOOD | Broward | IFL   |
| 2   | 7245541 | CITY OF HOLLYWOOD - WTP              | CITY OF<br>HOLLYWOOD<br>- PUBLIC<br>UTILITIES | 302<br>Tier2                   | 2022 (Tier2)         | 3441<br>HOLLYWOOD<br>BOULEVARD | HOLLYWOOD | Broward | IFL   |
| 3   | 7245542 | CITY OF HOLLYWOOD - WWTP             | CITY OF<br>HOLLYWOOD<br>- PUBLIC<br>UTILITIES | 302<br>Tier2<br>RMP            | 2022 (Tier2)         | 1621 NORTH<br>14 AVENUE        | HOLLYWOOD | Broward | IFL   |
| 4   | 7245543 | Hollywood West Pumping Station-WHPS  | City of<br>Hollywood                          | Tier2                          | 2022 (Tier2)         | 2400 N 68th<br>AVE             | Hollywood | Broward | IFL   |

Page 1

No of Results per page : 🛛 🗸

Showing 4 of 4 result(s) indicates facility with uploaded document(s)

Contact Us | Acceptable Use Policy | News © 2023 E-Plan

<u>https://erplan.net</u>

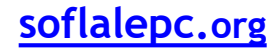

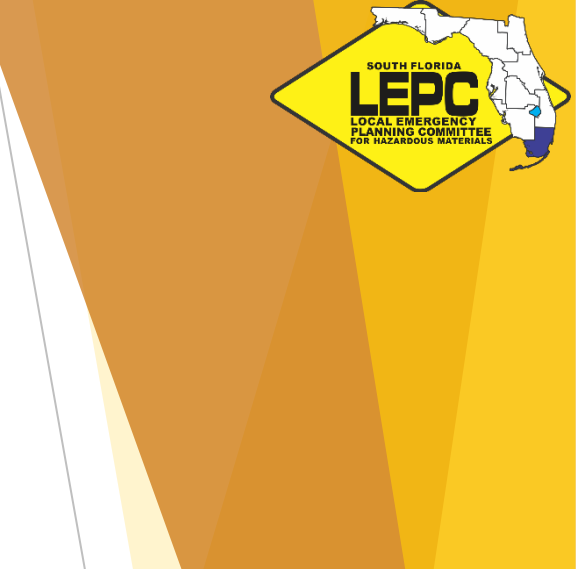

• Chemical Search: Chlorine facilities in Broward County storing

10,000-24,999 pounds (~850-2,125 gallons) reporting in 2022

| No. | ld      | Facility Name                    | Company<br>Name                     | Filing<br>Type by<br>Submitter | Filing<br>Year(Type) | Street<br>Address             | City                | County  | State |
|-----|---------|----------------------------------|-------------------------------------|--------------------------------|----------------------|-------------------------------|---------------------|---------|-------|
| 1   | 7155495 | City of North Lauderdale         |                                     | RMP                            | 2022 (RMP)           | 841 SW 71<br>Avenue           | North<br>Lauderdale | Broward | IFL   |
| 2   | 7271351 | CITY OF NORTH LAUDERDALE - WTP   | U S WATER<br>SERVICES -<br>OPERATOR | 302<br>Tier2<br>RMP            | 2022 (Tier2)         | 841<br>SOUTHWEST<br>71 AVENUE | NORTH<br>LAUDERDALE | Broward | FL    |
| 3   | 7149027 | Lauderhill Water Treatment Plant | City of<br>Lauderhill               | RMP                            | 2022 (RMP)           | 2101 N.W.<br>49th Avenue      | Lauderhill          | Broward | FL    |

Page 1

Showing 3 of 3 result(s) indicates facility with uploaded document(s)

No of Results per page :

~

Contact Us | Acceptable Use Policy | News © 2023 E-Plan

https://erplan.net

SOUTH FLORU

LEPC

• Facility Visual Search: All reporting facilities within one mile of the center of the Seminole Tribe of Florida Inc. (Stirling Rd) for 2022

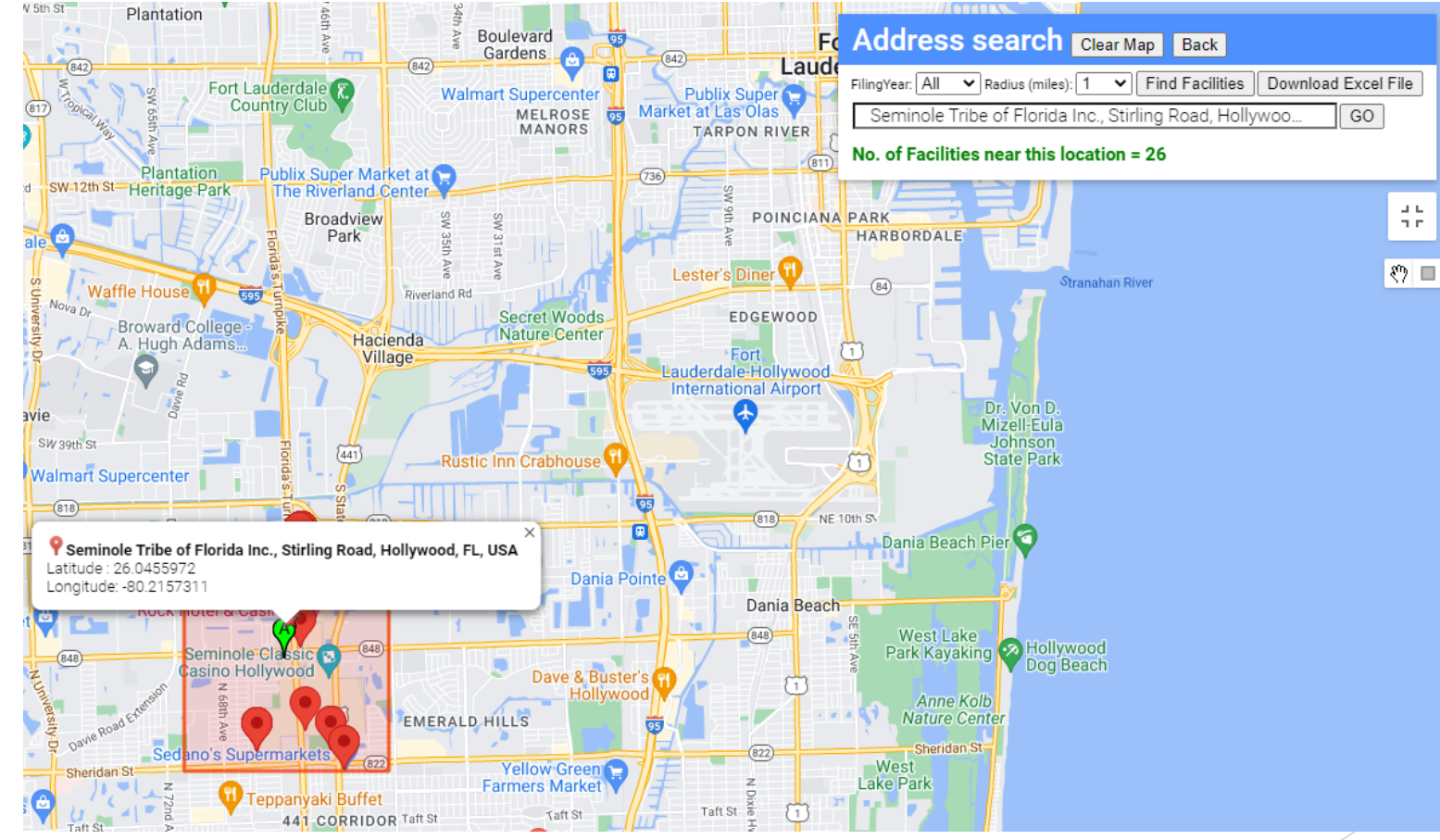

https://erplan.net

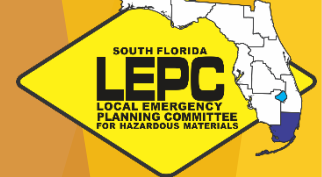

#### • Emergency Contact Info:

| Facility Contact Information |                             |                                                       |       |  |  |  |  |
|------------------------------|-----------------------------|-------------------------------------------------------|-------|--|--|--|--|
| Name                         | Contact Type                | Phone                                                 | Email |  |  |  |  |
| Phil Hyer                    | Emergency Contact           | Emergency - 954-<br>24-hour - 954-545                 | 1     |  |  |  |  |
| Phil Hyer                    | Fac. Emergency Coordinator  | Emergency - 954-{<br>24-hour - 954-545-               | 1     |  |  |  |  |
| Randolph Brown               | Owner / Operator            | 24-hour - 954 54<br>Emergency - 95<br>Work - 954-545- | 1     |  |  |  |  |
| Phil Hyer                    | Primary                     | Emergency - 954-<br>24-hour - 954-545                 | F     |  |  |  |  |
| Maria Loucraft               | Submitter                   | Work - 954-545                                        | 1     |  |  |  |  |
| Maria Loucraft               | Tier II Information Contact | Emergency - 56<br>Work - 954-545-<br>24-hour - 954-5- | r     |  |  |  |  |

• <u>https://erplan.net</u>

LEPC

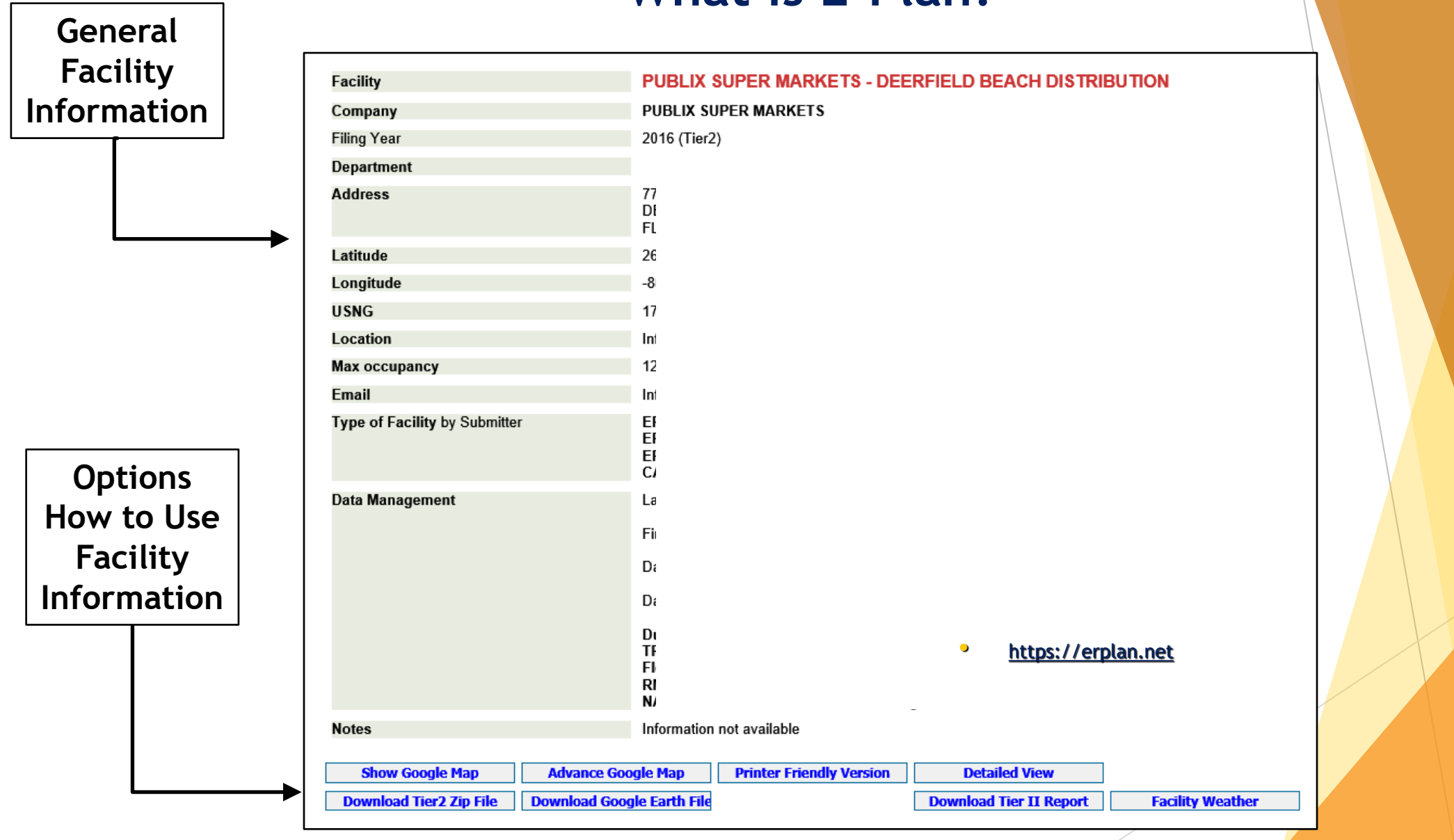

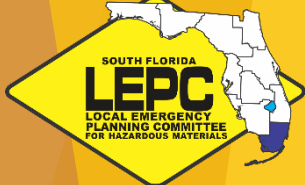

• <u>https://erplan.net</u>

| ſ     |       | SODIUM CYANIDE (NA(CN))<br>[HYDROCYANIC ACID, SODIUM SALT]<br>(EHS Chemical)                                    | 143-33-9                                  | 110                                | 2                                   | 110                                      | 300-                                  | Mixture<br>Solid<br>Acute<br>Chronic<br>Reactive<br>EHS         | MSDS<br>Profile<br>CHRIS        |
|-------|-------|----------------------------------------------------------------------------------------------------|-------------------------------------------|------------------------------------|-------------------------------------|------------------------------------------|---------------------------------------|-----------------------------------------------------------------|---------------------------------|
|       |       | <b>Synonyms:</b> Cianuro de sodio (dot spanish);Cy<br>french);Cymag;Hydrocyanic acid, sodium salt;N             | anasalt h;Cyana<br>atrium cyanide;F       | salt s;Cyanio<br>Rera waste n      | de of sodium<br>umber p106          | ;Cyanobrik;Cyano<br>;Sodium cyanide;     | ogran;Cyanure de<br>Sodium cyanide (a | sodium (dot<br>s cn);Sodiu;                                     |                                 |
| FUC   |       | Sodium Hydroxide [Caustic Soda]<br>Below Reporting Thresholds                                                   | 1310-73-2                                 | 5,487                              | 3                                   | 5,487                                    | 301-                                  | Mixture<br>Liquid<br>Acute<br>Chronic<br>Reactive               | SDS<br>MSDS<br>Profile<br>CHRIS |
| ident | ified | <b>Synonyms:</b> Caustic soda,solution;Aetznatron;,<br>soluci+n (dot spanish);Hydroxyde de sodium, er           | Ascarite;Caustic<br>solution (dot fre     | soda;Causti<br>ench);Lye;So        | c soda, solu<br>oda, caustic;:      | tion;Collo-grillrein<br>Soda lye;Sodium  | ;Collo-tapetta;Hidr<br>hydrate;       | +xido de sodio                                                  | o, en                           |
|       | ange  | SODIUM SILICATE<br>Below Reporting Thresholds                                                                   | 6834-92-0                                 | 3,146                              | 3                                   | 3,146                                    | 300-                                  | Mixture<br>Solid                                                | SDS<br>MSDS<br>Profile<br>CHRIS |
|       |       | <b>Synonyms:</b> 49fg;Agrosil Ir;Agrosil s;Antef c 2; <i>A</i> (silicate);Chemsilate;Crystal 0070;Crystal 100n; | L<br>Antef m 1;As bon<br>Crystal 120a;Cry | I<br>d 1001;Brite<br>/stal 79;Crys | I<br>sil;Britesil c∶<br>tamet;Dab v | I<br>20;Britesil c 24;Br<br>i;Disodium;  | I<br>itesil h 20;Britesil h           | 1<br>n 24;Carsil;Ca                                             | ırsil                           |
| Į     |       | Sulfuric acid<br>(EHS Chemical)                                                                                 | 7664-93-9                                 | 2,600                              | 3                                   | 2,600                                    | 302W                                  | Mixture<br>Liquid<br>Acute<br>Chronic<br>Reactive<br><b>EHS</b> | MSDS<br>Profile<br>CHRIS        |
|       |       | <b>Synonyms:</b> Acide sulfurique (dot french);Acide con m-s del 51% de -cido (dot spanish);Battery             | sulfurique, cont<br>acid;Bov;Chamb        | enant plus d<br>er acid;Cont       | e 51% dacid<br>act acid;Dih         | le (dot french);Aci<br>ydrogen sulfate;D | ,<br>ido sulf+rico (dot sj<br>ipping; | ,<br>panish);Acido                                              | sulf+rico,                      |
|       |       |                                                                                                    |                                           | <u>(1 1</u>                        |                                     |                                          |                                       |                                                                 |                                 |

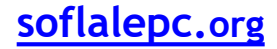

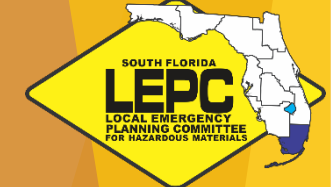

• Plume Models:

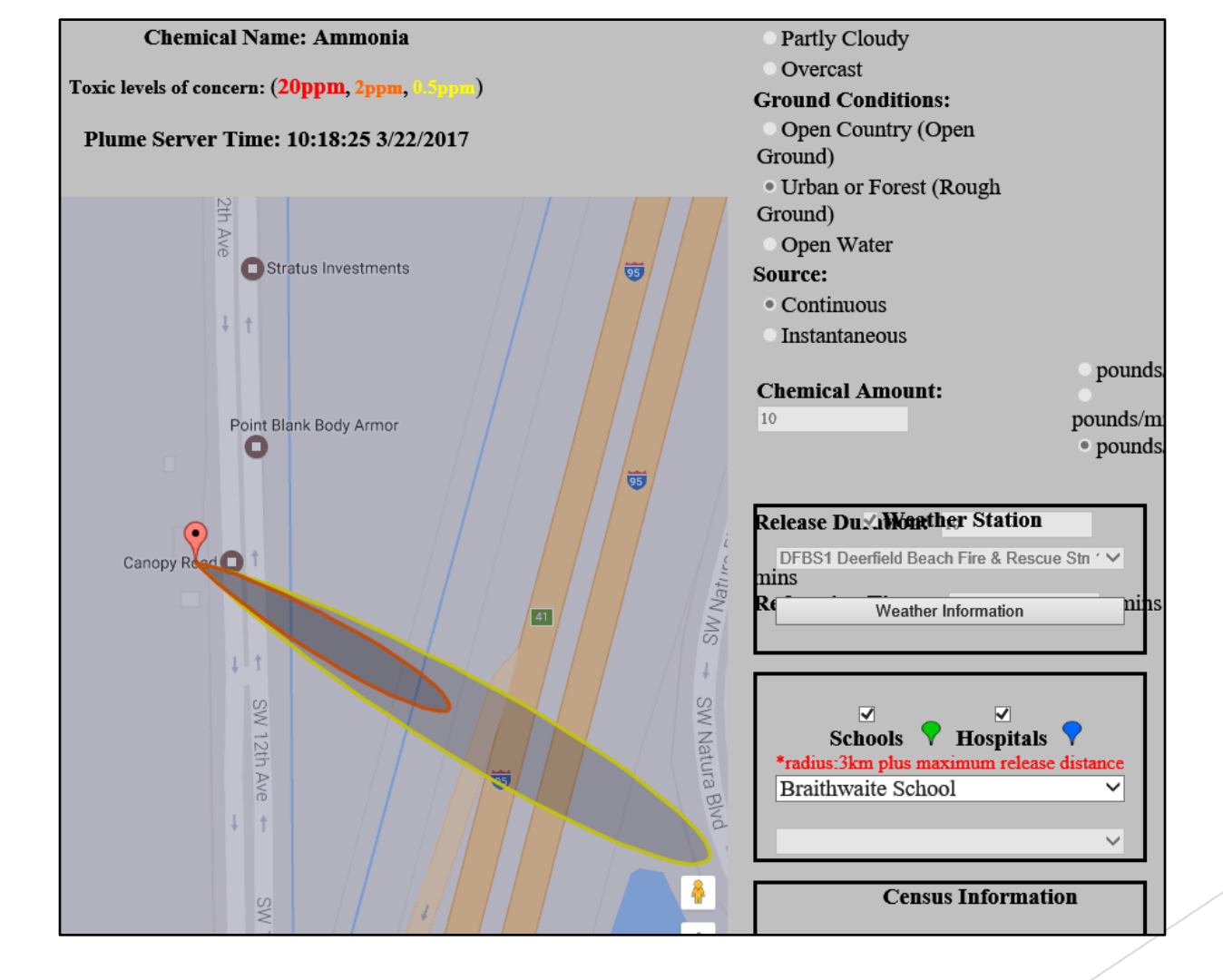

https://erplan.net

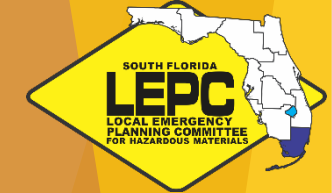

# How is E-Plan information verified?

- Under EPCRA regulations, counties are required to conduct hazards analyses on Section 302 Facilities
- Counties may contract with LEPCs to conduct the analyses for them
- The South Florida LEPC is contracted to conduct analyses for Monroe County
- Miami-Dade and Broward counties independently conduct their own analyses

Chapter 2. EPCRA Section 302: Emergency Planning Notification

The purpose of EPCRA Section 302 is to establish and identify a list of substances of concern and gather information on the presence of these substances at each facility in the community for emergency planning and response. Specifically, this section of the law requires EPA to publish a list of extremely hazardous substances (EHSs) and their threshold planning quantities (TPQs) and requires facilities that handle these substances to notify their SERC or TERC and LEPC or TEPC that the facilities are subject to emergency planning.

Source: https://www.epa.gov/system/files/documents/2022-01/chapter-2-epcra-section-302.pdf soflalepc.org

# What is a Hazard Analysis?

- For each Section 302 Facility that reports to the State, counties must identify or verify the following:
  - Location
  - Emergency Contacts
  - Transportation routes to and from the Facility
  - EHS chemicals, amounts, largest container
  - Determination of probable affected area and population in the event of a chemical release

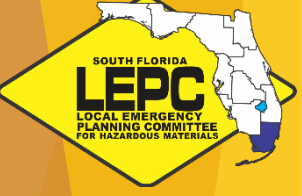

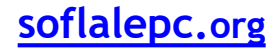

# What is a Hazard Analysis?

- Facility site visits, not inspections, will take place to verify information
- Information is reported into CAMEO (Computer-Aided Management of Emergency Operations)
  - MarPlot Mapping application (EPA)
  - CAMEO Information management software (EPA)
  - ALOHA Plume modeling software (EPA)
  - CAMEO Chemicals Online chemicals database (EPA)

The CAMEO<sup>®</sup> software suite is the property of the U.S. Environmental Protection Agency (EPA) and the National Oceanic and Atmospheric Administration (NOAA). CAMEO<sup>®</sup>, ALOHA<sup>®</sup>, and MARPLOT<sup>®</sup> are registered trademarks of the United States Government.

# Sample outputs from CAMEO, ALOHA

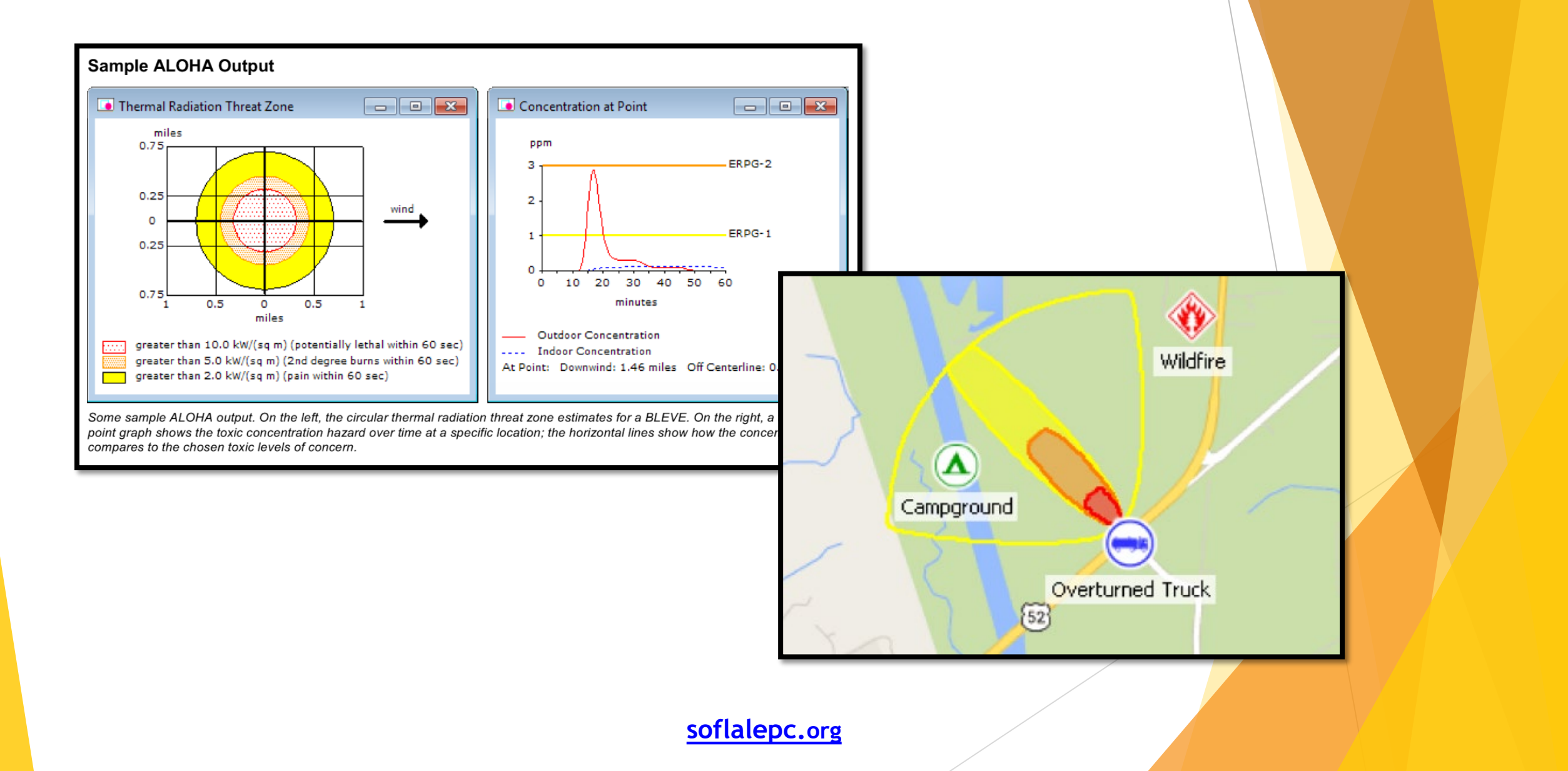

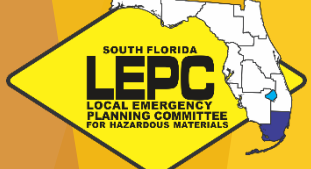

# Thank you!

# **Charlene Burke** LEPC Coordinator, South Florida Regional Planning Council South Florida LEPC

cburke@sfrpc.com

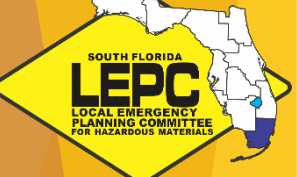

# Now... FDEM's Wendy Reynolds presenting E-Plan Training!

#### E-Plan Tier II Filing Instructions

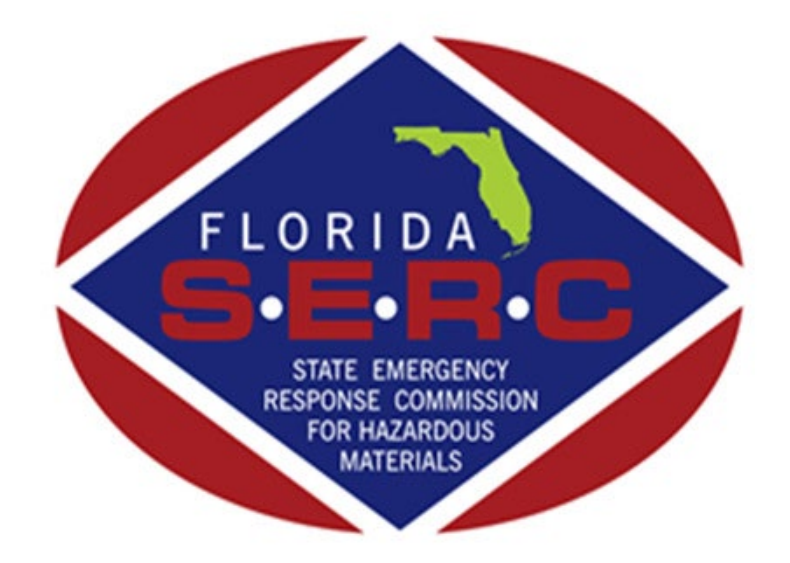

State of Florida Emergency Response Commission 2555 Shumard Dak Boulevard Tallahassee, FL 32399 (850) 815-4000

# **Getting Started**

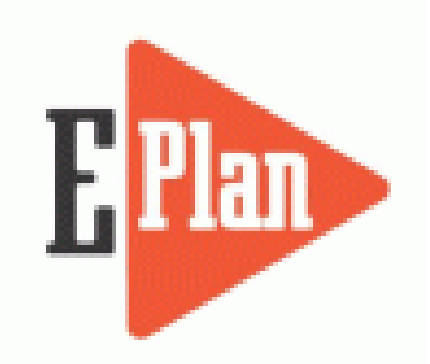

To begin your filing, go the E-Plan website at <u>https://erplan.net/eplan/home.htm</u>

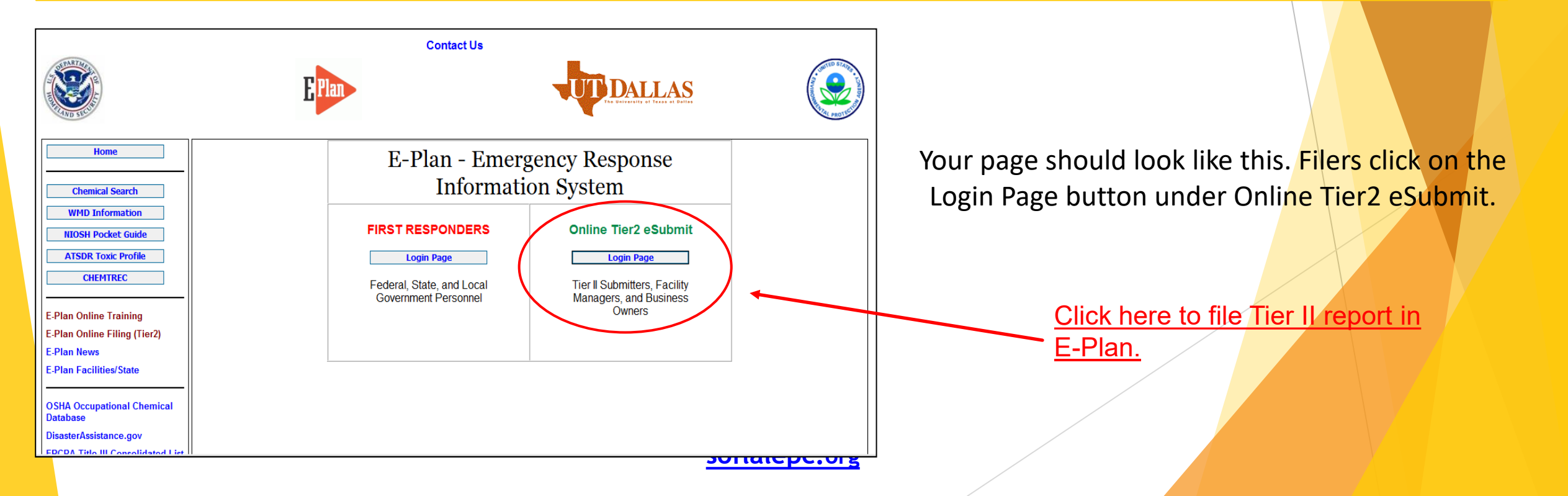

#### Welcome to E-Plan's Online Tier II Reporting System

This easy E-Plan online reporting system will allow you to create a report you can submit to your state to meet their requirement for filing of (SARA Title III) Tier II Emergency and Hazardous Chemical Inventory Reports. This system is for Tier II filing organizations to file their Tier II reports to the State each year. However, filing Tier II report via E-Plan may not fulfill the mandate per your state SERC and/or county LEPC and local fire department. Contact your State and County officials to see if they accept E-Plan as a form of electronic filing.

If you have comments or questions, please use the Contact Us but on on any E-Plan website page.

#### **Important Notes**

- 1. Completed Tier II forms for reporting year 2017 are due by March 1, 2018.
- 2. For reporting year 2017, UT Dallas institutes an administrative charge for organizations that use E-Plan for creating/filing online Tier II reports. Please look at the list to see if a charge for creating/filing applies to each facility. Detailed instructions including how and where to pay online payment are available. Please view this step-by-step guide
- 3. For the 2017 reporting year, nine States (i.e., Alabama, Florida, Georgia,

Sign In

If you have already registered for an account, enter your Access ID and password in the boxes below and Sign In to access or update your account and data

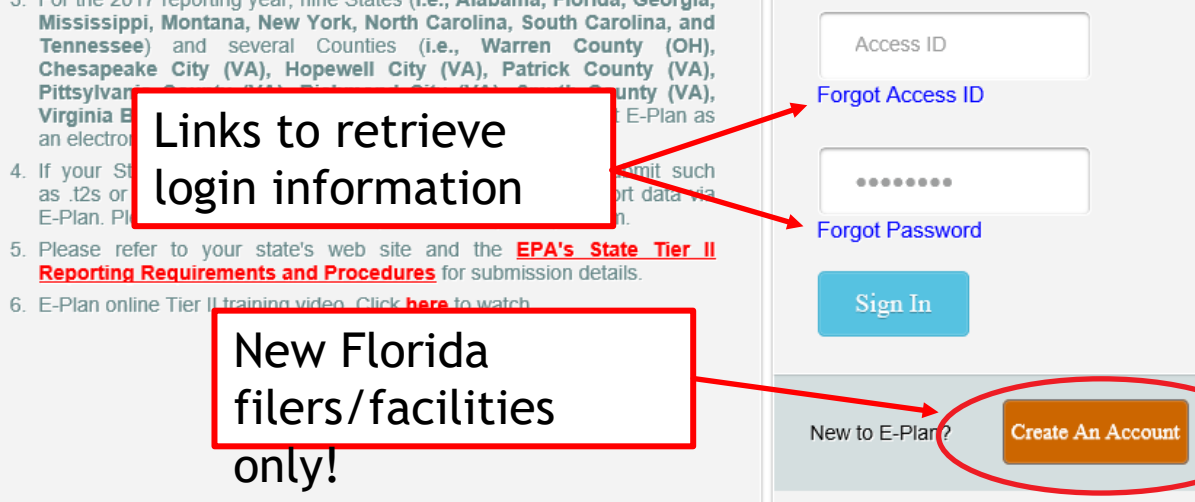

If you already have an account, you will enter your login information here. If you do not know your login, or if you are uncertain if your facility has an existing account, click on Forgot Access ID or Forgot Password to retrieve your login information. Note: Your email address must match the email that is reflected as the account owner, or the information will not be provided.

If you are assuming filing responsibilities from someone else, you will need to submit a request to E-Plan by clicking on the Contact Us link. E-Plan will ask you to verify your affiliation with the facility/company via email before providing login information.

If your facility is a new filer in the State of Florida, you will click on the orange 'Request New Account' button. Fill in the requested information and your account information will be emailed to you.

Do not create a new account if your company filed last

#### **E-Plan Online Filing Submission Management**

Access ID: 1058002 (Wendy Reynolds)

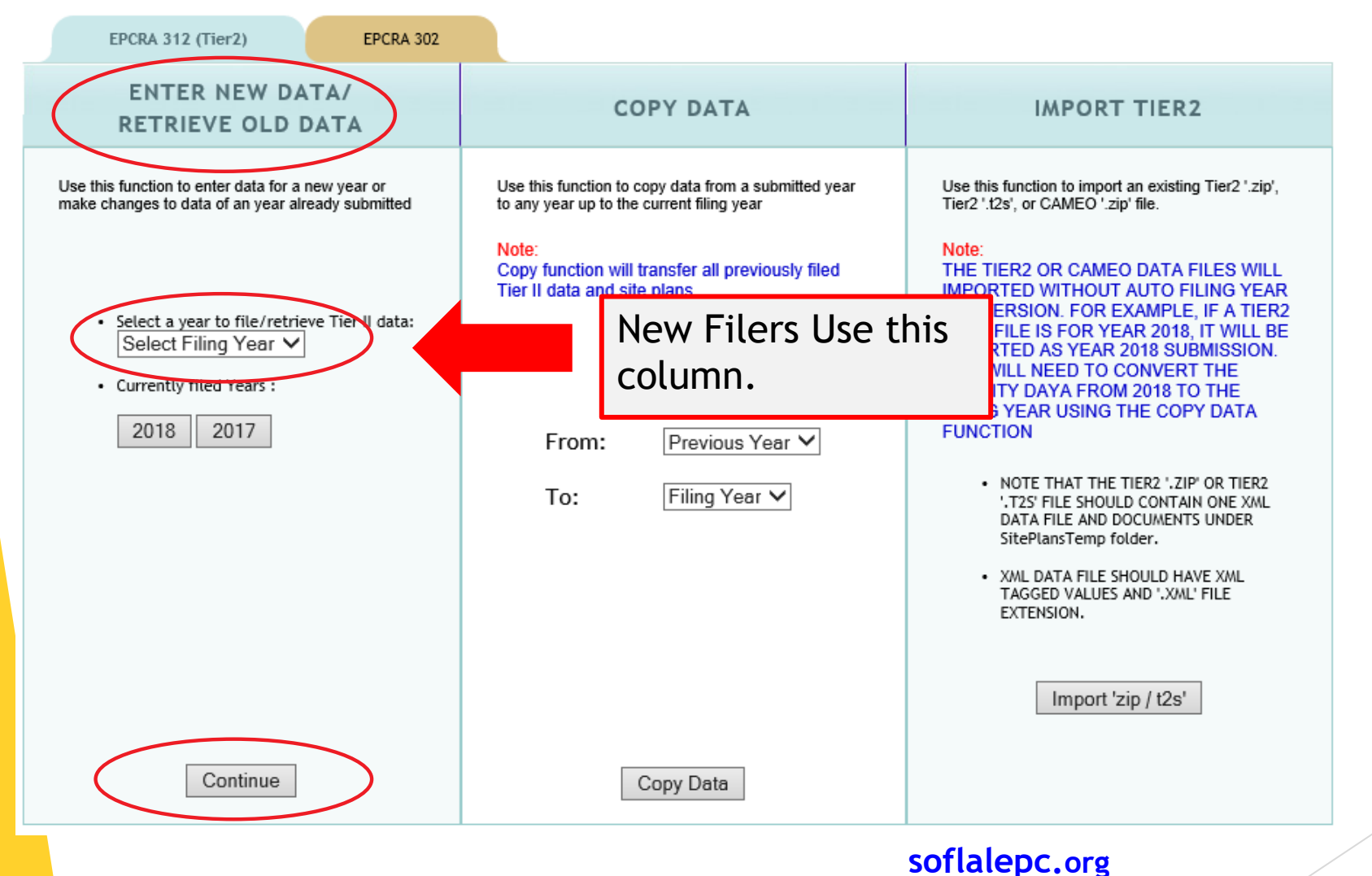

**Do not click the gold EPCRA 302 tab.** Please contact our office for instructions on how to file a Section

302 Notification in E-Plan.

New filers will go to the first column and select a filing year from the dropdown box and click 'Continue'. From there, you will enter your data in the same order as described for existing filers.

#### **E-Plan Online Filing Submission Management**

Access ID: 1058002 (Wendy Reynolds)

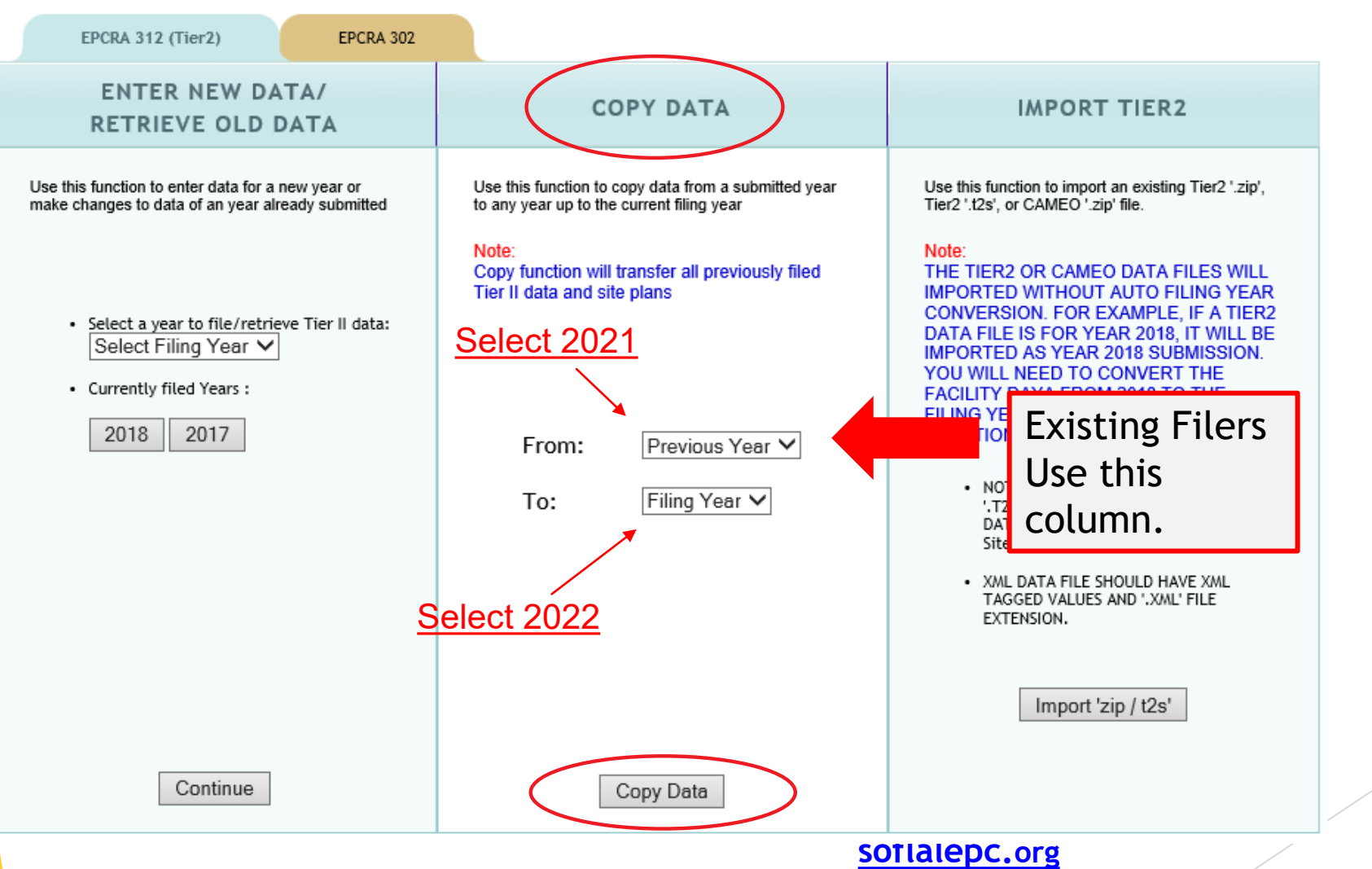

**Do not click the gold EPCRA 302 tab.** Please contact our office for instructions on how to file a Section 302 Notification in E-Plan.

Existing facilities will go to the 2<sup>nd</sup> column and copy from the previous year to the next filing year and click 'Copy Data'.

#### **E-Plan Online Filing Submission Management**

Access ID: 1058002 (Wendy Reynolds)

| EPCRA 312 (Tier2)                                                                                                    | EPCRA 302                                              |                                                                                                    |                                                                                                    |
|----------------------------------------------------------------------------------------------------|--------------------------------------------------------|----------------------------------------------------------------------------------------------------|----------------------------------------------------------------------------------------------------|
| ENTER NEW DA<br>RETRIEVE OLD D                                                                                                    | TA/<br>DATA                                            | COPY DATA                                                                                                    | IMPORT TIER2                                                                                                    |
| USE THIS FUNCTION TO ENTI<br>FOR A NEW YEAR OR MAKE O<br>DATA OF AN YEAR ALREADY S<br>• SELECT A YEAR TO FILE<br>TIER II DATA:<br>Select Filing Year<br>• CURRENTLY FILED YEAR<br>2022 2021 2020 | ER DATA<br>CHANGES TO<br>SUBMITTED<br>/RETRIEVE<br>S : | USE THIS FUNCTION TO COPY DATA FROM<br>A SUBMITTED YEAR TO ANY YEAR UP TO<br>THE CURRENT FILING YEAR<br>NOTE:<br>COPY FUNCTION WILL TRANSFER ALL<br>PREVIOUSLY FILED TIER II DATA AND<br>SITE PLANS<br>FROM: Previous Year V | USE THIS FUNCTION TO IMPORT AN<br>EXISTING TIER2 '.ZIP', TIER2 '.T2S', OR<br>CAMEO '.ZIP' FILE.<br>NOTE:<br>THE TIER2 OR CAMEO DATA FILES<br>WILL BE IMPORTED WITHOUT AUTO<br>FILING YEAR CONVERSION. FOR<br>EXAMPLE, IF A TIER2 DATA FILE IS<br>FOR YEAR 2018, IT WILL BE<br>IMPORTED AS YEAR 2018<br>SUBMISSION. YOU WILL NEED TO<br>CONVERT THE FACILITY DATA FROM<br>2018 TO THE FILING YEAR USING<br>THE CODY DATA ELINICIDAL |
| 2019 2018 2017                                                                                                    | 7                                                      | TO: Filing Year V<br>COPYING COMPLETED!                                                                                                    | <ul> <li>NOTE THAT THE TIER2 '.ZIP' OR<br/>TIER2 '.T2S' FILE SHOULD CONTAIN<br/>ONE XML DATA FILE AND<br/>DOCUMENTS UNDER<br/>SITEPLANSTEMP FOLDER.</li> <li>XML DATA FILE SHOULD HAVE XML<br/>TAGGED VALUES AND '.XML' FILE<br/>EXTENSION.</li> </ul>                                                                                                    |
| Continue                                                                                                    |                                                        | CLICK THIS : 2022                                                                                                    | Import 'zip / t2s'                                                                                                    |

When your data is finished copying 'COPYING COMPLETED!' will flash. Click on the button beneath this message for the current filing year. This will take you to the Online Filing Home page.

# **Online Filing Home Overview**

#### 2022 Online Filing Home

| FACILITY ID | FACILITY NAME | STREET ADDRESS | CITY | COUNTY |      |
|-------------|---------------|----------------|------|--------|------|
| Facility ID | Facility Name | Street Address | City | County | FIND |

'Federal requirements include: Owner / Operator (name, mail address, phone & email); Emergency Contact (name & 2 phone numbers, one of which must be 24-hour); Tier II Information Contact (name, email & phone).

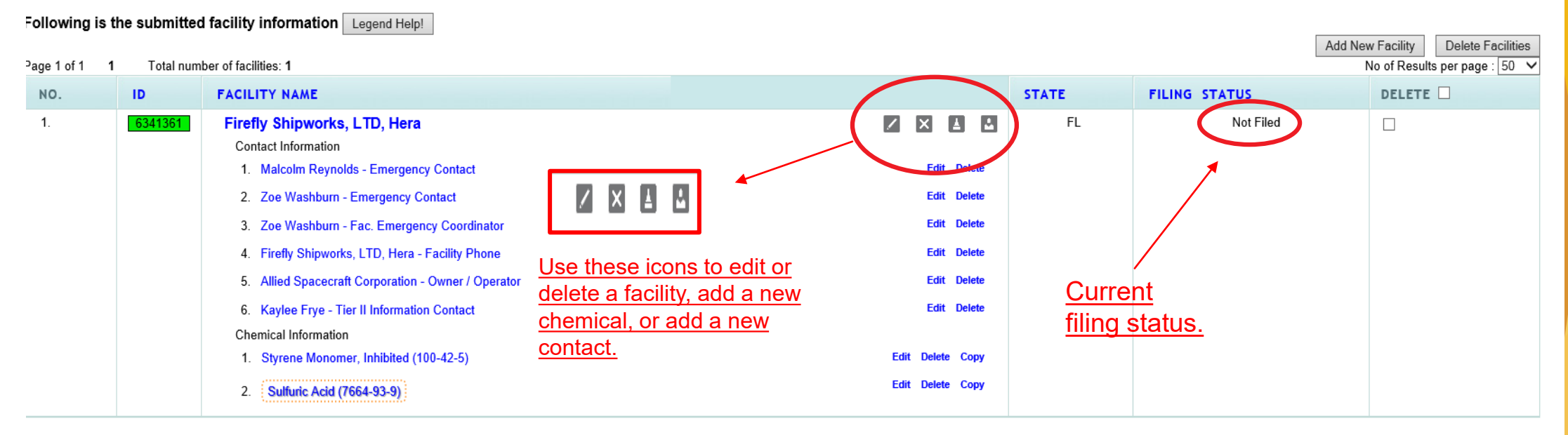

#### Important: On Completion of data entry please click on "Validate Record" to finalize filing

Validate Record

First Responder View

The Online Filing Home page is where you will review/update the Tier 2 data. You may return to this page from any page in your Tier II by clicking on 'Tier2 Filing Management' in the gray header bar at the top of the page (not shown). **Be sure you have saved your information or changes first!** 

If you are a new filer or need to file for new facilities, click 'Add New Facility' on the right side of the page. To edit or delete a facility, add a new chemical, or add a new contact, click on one of the four gray icons next to the facility name. This page also reflects your filing status. After completing the steps described in these instructions, return to this page to confirm that the status has change from 'Noofiledepc'Fdeg'.

#### **Confirm Facility Information**

Begin your filing by clicking on the facility's name to review the Facility Information. You will do this for each facility in your Tier 2.

#### 2022 Online Filing Home

| FACILITY NAME                                       |                        | STREET ADDRESS            |           |               | CITY       |                 | 1                | COUNTY                |
|-----------------------------------------------------|------------------------|---------------------------|-----------|---------------|------------|-----------------|------------------|-----------------------|
| Facility Name                                       |                        | Street Address            |           |               | City       |                 |                  | County                |
| ude: Owner / Operator (name, mail address, p        | hone & email); Emer    | gency Contact (name & 2 p | phone nun | nbers         | , one of w | vhich must be 2 | 4-hour); Tier II | Information Contact ( |
| facility information Legend Help!                   |                        |                           |           |               |            |                 |                  |                       |
| er of facilities: 1                                 | <u>r facility info</u> |                           |           |               |            |                 |                  | Add No                |
|                                                     |                        |                           |           |               |            | STATE           | FILING ST        | TATUS                 |
| Firefly Shipworks, LTD, Hera                        |                        |                           | 1         | ×             | 4 2        | FL              |                  | Not Filed             |
| Contact Information                                 |                        |                           |           | <b>F</b> .454 | Delete     |                 |                  |                       |
| 1. Malcolm Reynolds - Emergency Contact             |                        |                           |           | Edit          | Delete     |                 |                  |                       |
| 2. Zoe Washburn - Emergency Contact                 |                        |                           |           | Edit          | Delete     |                 |                  |                       |
| 3. Zoe Washburn - Fac. Emergency Coordinator        |                        |                           |           | Edit          | Delete     |                 |                  |                       |
| 4. Firefly Shipworks, LTD, Hera - Facility Phone    |                        |                           |           | Edit          | Delete     |                 |                  |                       |
| 5. Allied Spacecraft Corporation - Owner / Operator |                        |                           |           | Edit          | Delete     |                 |                  |                       |
| 6. Kaylee Frye - Tier II Information Contact        |                        |                           |           | Edit          | Delete     |                 |                  |                       |
| Chemical Information                                |                        |                           |           |               |            |                 |                  |                       |
| 1. Styrene Monomer, Inhibited (100-42-5)            |                        |                           | Edit      | t Delet       | е Сору     |                 |                  |                       |
| 2. Sulfuric Acid (7664-93-9)                        |                        |                           | Edit      | t Delet       | e Copy     |                 |                  |                       |
|                                                     |                        | soflalepc.org             |           |               |            |                 |                  |                       |

#### **Facility Information**

\* Fields are Federal mandatory fields \*\* Fields are E-Plan mandatory fields

Remember to press the Sav

Save & Continue button after updating any information on this page. Otherwise, the changes will not be saved.

Facility Details Facility Name \* Firefly Shipworks, LTD, Hera Department Company Name \*\* Allied Space Corporation Copy company name to other facilities Facility Email Add to notes if facility: Has been sold Fire District 2. Changed Name 2018 Report Year 3. Chemicals were 850-555-5555 Facility Phone Number removed No longer operational. 4. Facility Notes

 Physical Address

 Street \*
 2555 Shumard Oak Blvd.

 City \*
 Tallahassee

 State \*
 FL

At the top of the page confirm that any required information, indicated by red asterisks, is correct. You may also enter in other relevant information to the Facility Notes field, such as if the facility was sold (with the date), if the name has changed, if chemicals were removed (with the date), or if the facility is no longer operational. If you have selected 'Hazards Not Otherwise Classified' on any of your chemicals, you will need to note the specific hazard here as well.

If you removed a previously reported chemical or your facility has closed, you will also need to complete a Statement of Determination/ Deregistration Form and upload it to the documents section in your report. Please also email a copy of the form to our office, your Local Emergency Planning Committee (LEPC), and the local fire department. A map of the LEPCs can be found on our website:

https://www.floridadisaster.org/globalassets/maps/lepcma p.pdf

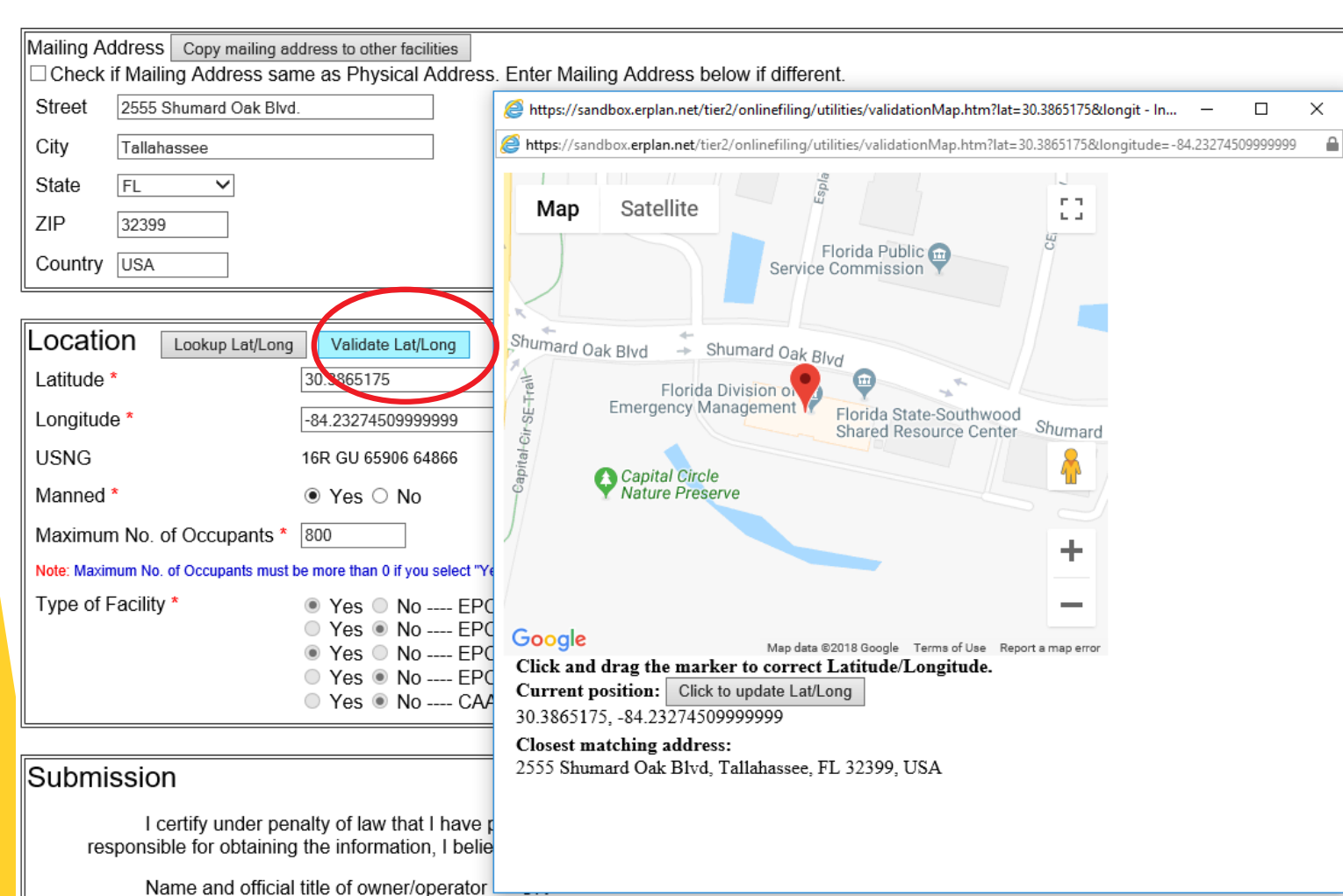

Owner/Operator's authorized representative

Scroll down the page to continue reviewing the facility's information.

In the Location box, validate the latitude and longitude location of your facility. When you click on the Validate Lat/Long button you are presented with a Google map with a pin indicating the position of your facility based on the address you entered. If your facility is in a complex or industrial park that shares a common address, but has multiple buildings, you may drag the pin to the exact location of your facility within the complex.

| Location Lookup Lat/Long            | Validate Lat/Long                                                                                                    |
|-------------------------------------|----------------------------------------------------------------------------------------------------|
| Latitude *                          | 30.3865175                                                                                                    |
| Longitude *                         | -84.232745099999999                                                                                                    |
| USNG                                | 16R GU 65906 64866                                                                                                    |
| Manned *                            | ● Yes ○ No                                                                                                    |
| Maximum No. of Occupants *          | 800                                                                                                    |
| Note: Maximum No. of Occupants must | be more than 0 if you select "Yes" on Manned.                                                                                                    |
| Type of Facility *                  | <ul> <li>Yes</li> <li>No EPCRA 302 Facility (Emergency Planning) More Info</li> <li>Yes</li> <li>No EPCRA 311 Facility More Info</li> <li>Yes</li> <li>No EPCRA 313 Facility (Tier2) More Info</li> <li>Yes</li> <li>No EPCRA 313 Facility (TRI) More Info</li> <li>Yes</li> <li>No CAA 112 Facility (RMP-Chemical Accident Prevention) More Info</li> </ul> |

#### Submission

I certify under penalty of law that I have personally examined and am familiar with the information contained in this submission, and that based on my ir responsible for obtaining the information, I believe the information submitted is true, accurate, and complete.

| Name and official title of owner/operator OR<br>Owner/Operator's authorized representative |
|--------------------------------------------------------------------------------------------|
| Signature * Wendy Reynolds Signing the Tier II report                                      |
| Save & Continue Reset                                                                      |

Maximum No. of Occupants refers to the number of people permitted in the building at any one time by state building codes. For more information on Florida Building Codes go to https://floridabuilding.org/c/default.a

#### <u>spx</u>

At the bottom of this page, enter or confirm the name of the person signing the report. This should be the Owner/Operator or an Authorized Representative with knowledge and/or responsibility for materials stored at the facility. Click 'Save & Continue' when finished.

soflalepc.org

Cancel

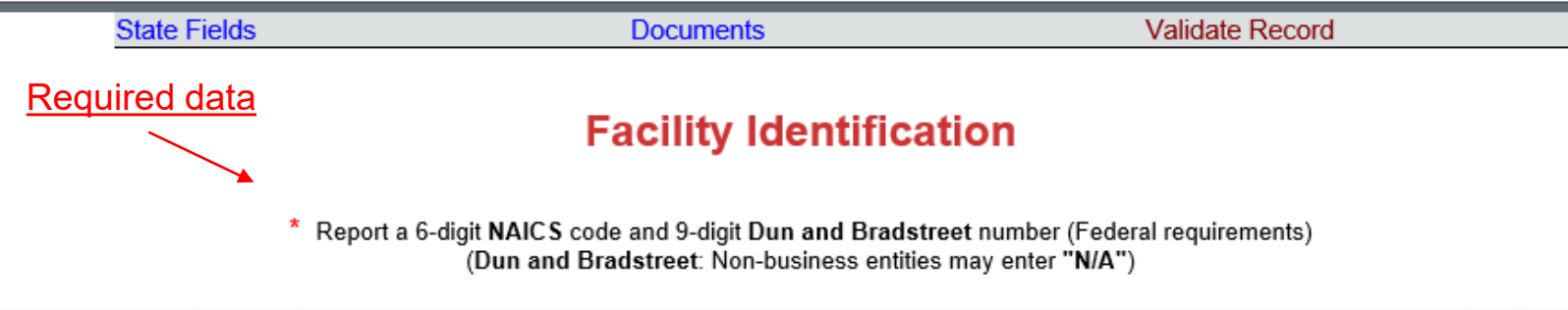

| ID Type          | ID Value | Description                                                                                             |      |        |
|------------------|----------|----------------------------------------------------------------------------------------------------|------|--------|
| NAICS            | 334511   | Search, Detection, Navigation, Guidance, Aeronautical, and Nautical System and Instrument Manufacturing | Edit | Delete |
| Dun & Bradstreet | 0        | None                                                                                                    | Edit | Delete |
|                  | םו       | Type Select Type V                                                                                      |      |        |
|                  | D        | escription                                                                                              |      |        |
|                  |          | Add Reset Next                                                                                          |      |        |

To find your Dun and Bradstreet number go here: <a href="http://mycredit.dnb.com/search-for-duns-number/">http://mycredit.dnb.com/search-for-duns-number/</a>

On the next page you will list the Facility Identification information. Federal law requires, at a minimum, the 6-digit North American Industry Code System (NAICS) number and the 9-digit Dun and Bradstreet number. You may look up your NAICS code at https://www.naics.com/search/.

If you do not have a Dun and Bradstreet, simply enter '0'.

You may also see additional ID numbers listed here if your facility has filed over a number of years, including the 'Florida Facility ID', or Florida SERC Number. This is a number assigned by our office and will remain at that location in perpetuity. If you relocate to a new location, and there are no previous Tier II reports for that location, the state will assign a new SERC number to that location.

Please select 'Yes' or

contact our office for

additional guidance.

'No' for these questions.

If you are unsure, please

|                         |              | CURRENT FACILITY CONTACT LIST CHEMICAL LIS                                                                   | ST              |
|-------------------------|--------------|----------------------------------------------------------------------------------------------------|-----------------|
|                         |              | Firefly Shipworks, LTD., Hera (FacID: 5894462) EDITE<br>2555 Shumard Oak Blvd.<br>Tallahassee, FL 32399, USA | DELETE          |
| Facility Identification | State Fields | Documents                                                                                                    | Validate Record |
|                         |              | State Applicable Fields                                                                                      |                 |
|                         |              | Does your facility have a written emergency response plan?                                                   | Yes 🗸           |
|                         |              | Does your facility have a hazardous materials response team?                                                 | Yes 🗸           |
|                         |              | Does your local fire department have an up-to-date pre-plan for your                                         | facility? Yes 🗸 |
|                         |              | Update & Continue Reset                                                                                      |                 |

Contact Us | FAQ | E-PLAN ONLINE TIER2 SUBMIT - USER'S GUIDE | E-PLAN ONLINE 302 SUBMIT - USER'S GUIDE

#### **Document Upload**

\* Fields are Federal mandatory fields

I have submitted a site plan.

I have attached a description of dikes and other safeguard measures.

□ I have attached a list of site coordinate abbreviations.

| No. | Document ID | File Name                          | File Type | File Category | File Description  | Download                                |        |
|-----|-------------|------------------------------------|-----------|---------------|-------------------|-----------------------------------------|--------|
| 1   | 986469      | Styrene Monomer, Inhibited SDS.pdf | File      | SDS           | Safety Data Sheet | ACC ACC ACC ACC ACC ACC ACC ACC ACC ACC | Delete |
| 2   | 986470      | Sulfuric Acid SDS.pdf              | File      | SDS           | Safety Data Sheet |                                         | Delete |

![](_page_41_Figure_7.jpeg)

Upload any relevant documentation on this page, including Safety Data Sheets (SDS), facility site plans or maps, and the previously mentioned Statement of Determination/Deregistration Form. Select the type of document you wish to upload from the File Category dropdown menu, browse your computer for the document, then select the desired file. Finally, enter a description and click 'Upload'.

### **Confirm Contact Information**

#### 2022 Online Filing Home

![](_page_42_Figure_2.jpeg)

To review an existing contact's information, click on the contact's name, or the 'Edit' link to the right of the name. This will take you to the pages to make any changes to their email, title, and phone number.

If the contact person has changed, you may overwrite the information in these screens instead of adding a new contact from the Online Filing Home page.

## Confirm Contact Information (cont'd.)

#### **Contact Information**

Malcolm Reynolds (Emergency Contact)

\* Federal requirements include: Owner / Operator (name, mail address, phone & email) Emergency Contact (title, name & 2 phone numbers, one of which must be 24-hour) Tier II Information Contact (title, name, email & phone).

![](_page_43_Figure_4.jpeg)

\* Fields are mandatory

Review/update the title, last name or business name, first name, and valid email address are required information.

If you are entering the Owner/Operator information, enter the name of the entity that owns or operates the facility in the Last Name or Business Name field. Do not enter a specific person's name as the Owner/Operator unless it is the name of the business.

Click Save & Continue to advance to the next page.

![](_page_44_Figure_0.jpeg)

To change a phone number, click 'Edit' next to the number. This will populate in the Phone Number field below the table and the 'Add' button will change to 'Update'. Make the desired changes and click the 'Update' button. When finished, click 'Next' to be taken to the next screen.

The Owner/Operator, Emergency Contact, and Tier II Information Contact are all required under federal law.

Facilities with an Extremely Hazardous Substance must also provide contact information for the Facility Emergency Coordinator. If this applies to your facility, click on the 'Tier2 Filing Management' in the gray header bar at the top of the page (not shown) and add a new contact using the fourth gray icon next to the facility's name (see slide 7).

Two phone numbers are required for the Emergency Contact, one of which must be designated '24-hour' as the Phone Type. E-Plan will not accept the Tier II when the record is validated if this requirement is not met. soflalepc.org

### Confirm Contact Information (cont'd.)

soflalepc.org

|                   | CURRENT FACILITY                                                                         | CONTACT LIST                                                    | СНЕМ                                 | ICAL LIST                                     |                       |
|-------------------|------------------------------------------------------------------------------------------|-----------------------------------------------------------------|--------------------------------------|-----------------------------------------------|-----------------------|
|                   | Firefly Shipworks, LT<br>2555<br>Tallaha                                                 | D., Hera (Facli<br>Shumard Oak<br>assee, FL 3239                | D: 5894462<br>Blvd.<br>9, USA        | 2) EDIT DELETE                                |                       |
| Association       | Docume                                                                                   | ents                                                            |                                      |                                               | Validate Record       |
| Not<br>the        | Associate C<br>Malcolm Reyno<br>e: You can associate "Male<br>contact information can be | ontact V<br>olds (Emerg<br>colm Reynolds"<br>e copied to the ot | Nith F<br>Jency Co<br>' with other f | <b>acility</b><br>ontact)<br>acilities such t | hat                   |
|                   | Facility Name                                                                            |                                                                 | Contact                              | Туре                                          |                       |
| (FacID:58         | 94462) Firefly Shipwork                                                                  | s, LTD., Hera                                                   | Emergency                            | Contact Ec                                    | dit Delete            |
| Select All Fa     | cilities and Contact Ty                                                                  | pe Select Con                                                   | ntact Type                           | ~                                             |                       |
| C (FacID:58944    | 62) Firefly Shipworks, L                                                                 | TD., Hera (Cur                                                  | rent facility                        | )                                             |                       |
| Add               |                                                                                          | Reset                                                           |                                      |                                               | Next                  |
| Us   FAQ   E-PLAN | ONLINE TIER2 SUBMIT                                                                      | - USER'S GU                                                     | IDE   E-P                            | LAN ONLIN                                     | E 302 SUBMIT - USER'S |

In some cases, one person may be the contact for multiple facilities or may serve in multiple contact roles at the same facility. The facility you are working on will be highlighted in yellow.

If the contact is, for example, the Emergency Contact for multiple facilities, you may add them to those facilities by selecting the contact type from the dropdown menu and then checking the box next to the facility you wish to add them to. Do not check the highlighted facility. You will then click the 'Add' button.

If the person will serve in multiple contact roles for the current (highlighted) facility, click the drop-down arrow, select the contact type, check the box for the current facility, then click the 'Add' button.

After you have completed changes to this page, or there are no changes, click on 'Tier2 Filing Management' in the gray header bar at the top of the page to return to the Online Filing Home screen.

# **Confirm Chemical Information**

#### 2022 Online Filing Home

![](_page_46_Figure_2.jpeg)

Click on the chemical name, or the 'Edit' link to the right of the chemical, to edit or verify the existing chemical information. You may also copy chemical data to another facility in this Tier II report by clicking 'Copy'.

![](_page_47_Figure_1.jpeg)

If the chemical is an Extremely Hazardous Substance, the EHS box is automatically checked based on the CAS Number entered. Enter or confirm the number of days on site and the physical states of the chemical.

 Physical State \*(Check all that apply)

 □ Pure ☑ Mixture

 □ Solid ☑ Liquid □ Gas

| Physical Hazards *(Check all that apply)          | Health Hazards *(Check all that apply)                                                          |
|---------------------------------------------------|-------------------------------------------------------------------------------------------------|
| Copy chemical hazards to other chemicals          | Acute toxicity (any route of exposure)                                                          |
| □ Explosive                                       | Skin corrosion or irritation                                                                    |
| □ Flammable (gases, aerosols, liquids, or solids) | Serious eve damage or eve irritation                                                            |
| Oxidizer (liquid, solid or gas)                   | Respiratory or skin sensitization                                                               |
| □ Self-reactive                                   |                                                                                                 |
| Pyrophoric (liquid or solid)                      |                                                                                                 |
| Pyrophoric Gas                                    |                                                                                                 |
| Self-heating                                      | Reproductive toxicity                                                                           |
| Organic peroxide                                  | Specific target organ toxicity (single or repeated exposure)                                    |
| Corrosive to metal                                | Aspiration hazard     If you select 'Hazard Not Otherwise                                       |
| Gas under pressure (compressed gas)               | Simple Asphyxiant Classified', you will need to enter the specific hazard in the Facility Notes |
| In contact with water emits flammable gas         | portion of the Facility Information.                                                            |
| Combustible Dust                                  | Hazard Not Otherwise Classified                                                                 |

At least one Physical or Health Hazard must be selected. If 'Hazard Not Otherwise Classified' is selected, you will need to enter the specific hazard in the Facility Notes portion of the Facility Information. This information is available on the Safety Data Sheet for the chemical.

![](_page_49_Figure_1.jpeg)

† Note: Voluntary reporting of amounts below reporting requirement thresholds. (This checkbox does not apply to most submissions.) By checking this box, you are certifying that this chemical is not of a reportable quantity under Section 312 of the Emergency Planning and Community Righ chemicals, only check this box if the quantity is below the TPQ or 500 lbs., whichever is less. (For a list of EHS chemicals and TPQs, please reference the EPA's hazardous substances (anything with a MSDS), only check this box if the quantity is below 10,000 lbs. In addition, this box may be checked if the chemical you a exemption from Tier II reporting under 40 CFR 370.10-13. Confirm or enter chemical quantities in pounds. Do not enter Range Codes. If chemicals are stored in multiple containers, enter the maximum amount in the largest container in the last field in the box. If the quantities are not above TPQ, the Below Reporting Thresholds box is checked automatically.

| CURRENT FAC                | CONTACT LIST C                                                                         | HEMICAL LIST        |               |                  |
|----------------------------|----------------------------------------------------------------------------------------|---------------------|---------------|------------------|
| Firefly Shipw              | vorks, LTD., Hera (FacID: 5894<br>2555 Shumard Oak Blvd.<br>Tallahassee, FL 32399, USA | 4462) EDIT DELETE   |               | _                |
| xture Components           | State Fields                                                                           | De                  | ocuments      |                  |
| Existing location Chemics  | ical Storage Loc<br>uric Acid (CAS#: 7664                                              | ations<br>939)      |               |                  |
| Location Maximum Amount    | Storage/Pressure/Temp                                                                  | erature Types       |               |                  |
| Warehouse 8000.0 , pounds  | Battery / Ambient pressure /                                                           | Ambient temperature | e Edit Delete |                  |
|                            |                                                                                        |                     |               |                  |
| Storage Locations          |                                                                                        |                     |               |                  |
| Storage Type*              | Select Storage Type                                                                    | ✓                   | <u> </u>      | <u>nultiple</u>  |
| Pressure Type*             | Select Pressure Type                                                                   | $\sim$              |               | <u>is needed</u> |
| Temperature Type*          | Select Temperature Type                                                                | ~                   |               |                  |
| Location*                  |                                                                                        |                     | Confidential  |                  |
| Maximum amount at Location |                                                                                        | Se                  | elect unit 🗸  |                  |
| Add                        | Reset                                                                                  | Next                |               |                  |

If the storage location has changed, update the location by clicking on 'Edit' in the far-right column. The information will populate in the box below and the 'Add' button will change to 'Update'. Make the necessary changes and click 'Update'. To add a location, simply complete the fields in this same box and click 'Add'.

Important: Please be detailed when describing the location. Ex: Tank Farm in Northwest Corner of property. A separate location should be entered for each area where chemicals are stored. All fields must be completed for E-Plan to accept the entry.

|                        | Chemical Components                                       | CURRENT FACILITY CON                                                                                            | NTACT LIST CHEMICAL LIST |  |  |
|------------------------|-----------------------------------------------------------|----------------------------------------------------------------------------------------------------|--------------------------|--|--|
|                        | Sulfuric Acid (CAS#: 7664939)                             | Firefly Shipworks, LTD., Hera (FacID: 5894462) EDIT DEL<br>2555 Shumard Oak Blvd.<br>Tallahassee, FL 32399, USA |                          |  |  |
| Component Ch           | emical Name CAS Number Max Code Percentage                | State Fields                                                                                                    |                          |  |  |
| Mixture Comp           | onents                                                    |                                                                                                    |                          |  |  |
| CAS Number             | Lookup<br>Help                                            | State Appl                                                                                                    | ICADIE FIEIDS            |  |  |
| Component              | EHS                                                       | Sulfuric Acid (                                                                                                 | CAS#: 7664939)           |  |  |
| EHS *                  |                                                           | Frequency of Shipments                                                                                          | Annually 🗸               |  |  |
| Physical State         | □ Gas □ Liquid □ Solid                                    | Mode of Shipments (Check all tha                                                                                | at apply):               |  |  |
| Maximum Amount<br>Code | Select Max Code 🗸                                         | Highway                                                                                                    |                          |  |  |
| Percentage             |                                                           | Rail                                                                                                    |                          |  |  |
| Add                    | Reset Next                                                | Pipeline                                                                                                    |                          |  |  |
|                        |                                                           | Ship or Barge                                                                                                   |                          |  |  |
| not necessary to er    | oter mixture components for all chemicals reported on the |                                                                                                    | _                        |  |  |

er mixture components for all chemicals Tier II, especially common substances like gasoline or diesel fuel. However, this screen is useful for reporting specialty or name-brand substances that are a mixture of several chemicals. Just be aware that all of the components listed should add up to 100%. It may also be simpler to aggregate the chemicals and only report those substances that are at or above TPQ. Please contact our office if you need additional guidance.

Other ~ Update & continue Reset Frequency and Mode of Shipments refers to how often chemicals are shipped to the site.

Doc

Enter or confirm the frequency with which the facility receives this substance and how it is transported.

## Validate Record

After you have finished updating

your Tier II report, return to the

Management in the gray header bar at the top of the page. Note that your status is still 'Not Filed'. Next, click on the 'Validate Record'

Validate Record at the bottom of the Online Filing

Online Filing Home page by

clicking on Tier2 Filing

button

Home page.

#### clude: Owner / Operator (name, mail address, phone & email); Emergency Contact (name & 2 phone numbers, one of which must be 24-hour); Tier II Information

d facility information Legend Help!

#### nber of facilities: 1

| FACILITY NAME                                       |                  | STATE           | FILING STATUS |
|-----------------------------------------------------|------------------|-----------------|---------------|
| Firefly Shipworks, LTD, Hera<br>Contact Information |                  | FL              | Not Filed     |
| 1. Malcolm Reynolds - Emergency Contact             | Edit Delete      |                 |               |
| 2. Zoe Washburn - Emergency Contact                 | Edit Delete      |                 |               |
| 3. Zoe Washburn - Fac. Emergency Coordinator        | Edit Delete      |                 |               |
| 4. Firefly Shipworks, LTD, Hera - Facility Phone    | Edit Delete      | /<br>Current fi | ling status   |
| 5. Allied Spacecraft Corporation - Owner / Operator | Edit Delete      | Current II      | ing status    |
| 6. Kaylee Frye - Tier II Information Contact        | Edit Delete      |                 |               |
| Chemical Information                                |                  |                 |               |
| 1. Styrene Monomer, Inhibited (100-42-5)            | Edit Delete Copy |                 |               |
| 2. Sulfuric Acid (7664-93-9)                        | Edit Delete Copy |                 |               |

Important: On Completion of data entry please click on "Validate Record" to finalize filing

![](_page_52_Picture_6.jpeg)

## Validate Record (cont'd.)

#### Submission Report for Access ID 1052748

Notes:

Errors indicated on this page identify required fields not completed. While Federal and State requirements are mandatory, E-Plan requirements provide extremely needed information to first responders in emergency scenarios.

FacID 5808397 : ABC Company (DEM test facility)

Error: A Fac. Emergency Coordinator is required for a EPCRA 302 Facility Submission. Add New Contact of type Fac. Emergency Coordinator to fix this error

Once your report has passed ALL submission tests for filing year 2022, Click Upload Data to E-Plan to complete your submission.

Exporting Tier II report to: Tier2 zip file .t2s File PDF file

If an error message occurs, click the blue link next to the requirement. This will bring you to the page necessary to satisfy the requirement. In the example to the left, you can see that the validation process discovered an error. To fix any errors that you encounter, click on the blue text. This should take you to the page where the error occurred. Make the appropriate changes, save your work, and revalidate your record by clicking on the 'Validate Record' link in the gray header bar at the top of the page.

### Validate Record (cont'd.)

#### Submission Report for Access ID 1058002

#### Notes:

Errors indicated on this page identify required fields not completed. While Federal and State requirements are mandatory, E-Plan requirements provide extremely needed information to first responders in emergency scenarios.

![](_page_54_Figure_4.jpeg)

Once the facility has passed all checks, click the 'Upload Data to E-Plan' button in the center of the page. If you wish to review a draft of the report before uploading, you may download a copy in the desired file format.

#### Important: The report is not filed yet!

## Validate Record (cont'd.)

#### **Submit Facility Information**

#### Access ID: 1058002 (Wendy Reynolds )

![](_page_55_Figure_3.jpeg)

On the next screen, check the boxes for the facilities you wish to upload. You may also click the box for 'Select All'. If there are other parties to whom you wish to provide a copy of the Tier II, you may enter them in the 'Reporting Authority Emails' box below the facilities. This is especially useful if the local fire department prefers to receive a digital copy of the Tier II via email.

# **Consolidated Annual Registration Form**

FLORIDA STATE EMERGENCY RESPONSE COMMISSION (SERC) CONSOLIDATED ANNUAL REGISTRATION FORM

Filing Year Company Name \* Business Mailing Address (Street or P.O. Box) City \* State \* Note all fields are required. Zip \* NAICS Code \* Telephone \* Contact Person \* Title \* Check this box to generate a Payment Link (without Login)

| Owner/Oper     | ator Information              |  |
|----------------|-------------------------------|--|
|                | 2022                          |  |
|                | Allied Spacecraft Corporation |  |
| or P.O. Box) * | 2555 Shumard Oak Blvd.        |  |
|                | Tallahassee                   |  |
| are            | FL V                          |  |
|                | 32399                         |  |
|                | 334511                        |  |
|                |                               |  |
|                |                               |  |
|                |                               |  |
|                |                               |  |

If someone other than the person completing the filing is responsible for paying the fee via credit card or electronic check, click this box to generate a payment link that does not require a login. Once you click 'Submit' you will be redirected to a page to enter the email address of the card or bank account holder.

Note the fee rate is determined by your reported chemicals and answers to these questions.

# Consolidated Annual Registration Form cont'd.

Yes

#### Registration Fee

Please answer guestions below to calculate the filing fees applicable for your submission

Is your facility a governmental body (federal, state, country or local) facility? Does your facility have an extremely hazardous substance at or above threshold planning quantity?

#### Please have your method of payment ready BEFORE clicking on the Submit button.

![](_page_57_Picture_6.jpeg)

Under 'Registration Fee' answer all questions until no other questions pop up. Note that some questions, as in the case of the extremely OYes ⊚No hazardous substance question in No the example, are prepopulated based on the chemicals reported.

> Government entities do not pay an annual fee.

Enter the number of employees statewide and click the 'Calculate' button to determine the total fee for the year. Finally, click the 'Submit' button to be taken to the payment module.

# **Other Fee Questions**

Is your facility regulated by the Department of Environmental Protection for storage tanks (Section 376.303 of the Florida Statutes)?

Is your facility regulated by the Department of Agriculture and Consumer Services (Chapter 527, Florida Statutes)?

Is your facility regulated by the Public Service Commission for gas transmission and distribution lines (Chapter 368, Florida Statutes)?

Is your facility's primary function to grow crops or raise farm animals?

The questions above are examples of the additional questions that may pop up as you answer the Registration Fee questions. These questions determine the amount per employee your facility is required to pay. The minimum fee for any facility is \$25.00. Facilities with Extremely Hazardous Substances, or that do not qualify for a fee reduction based on the above questions, pay \$10.00 per employee, but not more than \$2,000.00 per year. Facilities that qualify for a fee reduction pay \$2.50 per employee, but not more than \$500.00 per year.

![](_page_58_Picture_6.jpeg)

# **NIC Payment System**

| 1 Paymer | nt Type     |                             |            |          |            |
|----------|-------------|-----------------------------|------------|----------|------------|
| Transac  | tion De     | tail                        |            |          |            |
| SKU      | Description | 1                           | Unit Price | Quantity | Amount     |
| 1058002  | TIER2 Annu  | al Registration for FY 2022 | \$1,000.00 | 1        | \$1,000.00 |

#### Payment

Total

| Payment Type         |                |   |        |
|----------------------|----------------|---|--------|
|                      | Payment Type * |   |        |
|                      | Select One     | ~ |        |
|                      |                |   | Next > |
| Customer Information |                |   |        |
| Payment Information  |                |   |        |
|                      |                |   |        |
| Cancel               |                |   |        |

#### Transaction Summary

TIER2 Annual Registration for FY 2022 \$1,000.00

TOTAL \$1,000.00

#### Need Help?

\$1,000.00

Select Payment Method and Continue to proceed with payment.

After clicking 'Submit' you will be redirected to the NIC new e-payment system. The Payment Type tab displays the fee type and amount and asks for the payment method. Select the method of payment (credit card or bank account) from the drop-down menu and click the 'Next' button.

# NIC Payment System (continued)

Enter the customer information on the Customer Info tab and click 'Next'. <u>Please note that NIC assesses a \$3.00 service fee for each</u> <u>transaction</u>. If you do not wish to pay the services fee, you may cancel the transaction and mail in a check.

#### Top of Page

#### **Bottom of Page**

| 1 Payme | nt Type 2 Customer Info 3 F           |            | (4)         | Submit Payment        | Transaction Summary                                | Company Name                  |              |        |
|---------|---------------------------------------|------------|-------------|-----------------------|----------------------------------------------------|-------------------------------|--------------|--------|
|         |                                       |            |             |                       | mansaction Summary                                 | Allied Spacecraft Corporation |              |        |
| Transa  | ction Detail                          |            |             |                       | TIER2 Annual Registration for FY 2022 \$1,000.00   | Address *                     |              |        |
|         |                                       |            |             |                       | Service Fee \$3.00                                 | 2555 Shumard Oak Blvd         |              |        |
| SKU     | Description                           | Unit Price | Quantity    | Amount                | TOTAL \$1,003.00                                   |                               |              |        |
| 1058002 | TIER2 Annual Registration for FY 2022 | \$1,000.00 | 1           | \$1,000.00            |                                                    | Address 2                     |              |        |
| Total   |                                       |            |             | \$1,000.00            |                                                    |                               |              |        |
|         |                                       |            |             |                       | Need Help?                                         | Citv *                        | State *      |        |
|         |                                       |            |             |                       | Please complete the Customer Information Section   |                               |              |        |
| Paymer  | nt                                    |            |             |                       | r lease complete the outcomer mornitation occulor. | Tallahassee                   | FL - Florida | ~      |
| -       |                                       |            |             |                       |                                                    | ZIP/Postal Code *             |              |        |
| Payment | : Туре                                |            |             | × .                   |                                                    | 32399                         |              |        |
|         |                                       |            |             | Edit                  |                                                    | Phone Number *                |              |        |
|         | Credit/Debit Ca                       | rd         |             |                       |                                                    | 555-555-1234                  |              |        |
| Quetoma | r Information                         |            |             |                       |                                                    | Email 🕜                       |              |        |
| Custome | mormation                             |            |             |                       |                                                    |                               |              |        |
| Count   | ry *                                  |            | Complete al | I required fields [*] |                                                    |                               |              |        |
| Unit    | ed States 🗸                           |            |             |                       |                                                    |                               |              | Next > |
| First N | lame * Last N                         | ame *      |             |                       |                                                    | Payment Information           |              |        |
| Malc    | olm                                   | olds       |             |                       |                                                    |                               |              |        |
|         |                                       |            |             |                       |                                                    |                               |              |        |
|         |                                       |            |             |                       |                                                    | Cancel                        |              |        |

# NIC Payment System (continued)

#### Top of Page

| 1 Paymen                                                    | nt Type                                                    | 2 Customer Info              | 3              | Payment           |      |              |
|-------------------------------------------------------------|------------------------------------------------------------|------------------------------|----------------|-------------------|------|--------------|
| Transac                                                     | tion De                                                    | tail                         |                |                   |      |              |
| SKU                                                         | Description                                                | n                            |                | Unit Price        | Quan | ntity Amount |
| 1058002                                                     | TIER2 Annu                                                 | ual Registration for FY 2022 |                | \$1,000.00        | 1    | \$1,000.00   |
| Total                                                       |                                                            |                              |                |                   |      | \$1,000.00   |
|                                                             |                                                            |                              |                |                   |      |              |
| Payment<br>Payment                                          | t<br>Type                                                  | Credit/Do                    | ebit Ca        | ard               |      | ✓<br>Edit    |
| Custome                                                     | r Informati                                                | on                           |                |                   |      | ×            |
| Address<br>Malcolm I<br>Allied Spa<br>2555 Shu<br>Tallahass | Reynolds<br>acecraft Corpo<br>mard Oak Blv<br>ee, FL 32399 | oration<br>vd.               | Phone<br>555-5 | Number<br>55-1234 |      | Edit         |
| Country<br>United St                                        | ates                                                       |                              | Email A        | ddress            |      |              |

#### **Bottom of Page**

|                        | Complete all required fields [*]   |
|------------------------|------------------------------------|
| Credit Card Number * 🍘 | Credit Card Type                   |
|                        | VISA DISCOVER AMARIJANA<br>EXCLESS |
| Expiration Month *     | Expiration Year *                  |
| Select a Month         | Select a Year 🗸 🗸                  |
| Security Code * 🍘      |                                    |
| Name on Credit Card *  |                                    |
|                        | Next >                             |
|                        |                                    |
| Cancel                 |                                    |

Enter the credit card information on the Payment tab and click 'Next'. As previously mentioned, <u>NIC assesses a \$3.00 service fee</u> <u>for each transaction.</u> If you do not wish to pay the services fee, you may cancel the transaction and mail in a check. <u>soflalepc.org</u>

# NIC Payment System (continued)

| Payment Information                                 |                                            | <ul> <li>Image: A second second s</li></ul> |
|-----------------------------------------------------|--------------------------------------------|----------------------------------------------------------------------------------------------------|
| <b>Credit Card</b><br>Visa ****8522<br>Exp. 04/2029 | Name on Credit Card<br>Gift Card Recipient | Edit                                                                                                    |
| Cancel                                              |                                            | Submit Payment                                                                                                    |

On the final page click 'Submit Payment' to complete your transaction. Once the transaction is complete, you will be automatically redirected back to E-Plan to download the Consolidated Annual Registration Form. You will also receive a payment confirmation email.

#### Invoice - Wendy Reynolds (1058002)

# Link to print copy of the fee form.

#### Florida State Filing

Download Consolidated Annual Registration Form

State Emergency Response Commission 2555 Shumard Oak Boulevard Tallahassee, Florida 32399-2100

Telephone (850) 413-9970 or (800) 635-7179 (Florida only)

The Consolidated Annual Registration Form serves as the invoice you will need to submit to your accounting department.

#### Email Confirmation - Tier II Filed

![](_page_63_Picture_8.jpeg)

eplan@utdcsepi.org Brackett, Sam

E-Plan's Online Tier2 Data Submission Receipt

Tier2Facilities.pdf 15 KB

#### Dear sam brackett:

THIS IS AN AUTOMATED RESPONSE. PLEASE DO NOT REPLY TO THIS MESSAGE.

Your Tier II data was successfully processed by the E-Plan's Online Tier II Reporting System at The University of Texas at Dallas

Following table lists the current status of your facilities created under Access ID 1052748

| Facility Id | Facility Name                   | State | Filing Year | Filing Status | First Submit Date            |
|-------------|---------------------------------|-------|-------------|---------------|------------------------------|
| 5808397     | ABC Company (DEM test facility) | FL    | 2016        | Filed         | Thu Jan 05 17:52:38 UTC 2017 |

If you need assistance, please contact the E-Plan Admin Team via the "Contact Us" button at https://tier2.erplan.net.

Best regards, E-Plan Admin Team

Finally, the submitter will receive an email with an electronic copy of the filed Tier II and the status will show 'Filed' on the Online Filing Home page.

Congratulations! Your filing is now complete!

# State Facility Representatives

| Representative                                                                              | NAICS Codes & Industry Sectors                                                                                                    |
|---------------------------------------------------------------------------------------------|----------------------------------------------------------------------------------------------------|
| Wendy Reynolds<br>850-815-4317<br><u>Wendy.Reynolds@em.myflorida.com</u>                    | 22 - Utilities<br>31-33 - Manufacturing<br>72 - Accommodation and Food Services<br>92 - Public Administration                                                                                                    |
| Sylvester Williams<br>850-755-1878<br><u>Sylvester.Williams@em.myflorida.co</u><br><u>m</u> | <ul> <li>11 - Agriculture, Forestry, Fishing and Hunting</li> <li>21 - Mining</li> <li>23 - Construction</li> <li>42 - Wholesale Trade</li> <li>48-49 - Transportation and Warehousing</li> <li>51 - Information</li> <li>53 - Real Estate Rental and Leasing</li> <li>54 - Professional, Scientific, and Technical Services</li> <li>55 - Management of Companies and Enterprises</li> </ul> |
| Omar Al-Khazraji<br>850-815-4323<br>Omar.Al-Khazraji@em.myflorida.com                       | <ul> <li>44-45 - Retail Trade</li> <li>52 - Finance and Insurance</li> <li>56 - Administrative and Support and Waste Management and Remediation</li> <li>Services</li> <li>61 - Educational Services</li> <li>62 - Health Care and Social Assistance</li> <li>71 - Arts, Entertainment, and Recreation</li> <li>81 - Other Services (except Public Administration)</li> </ul>                 |